# **Dell Docking Station WD19 Thunderbolt**

คู่มือผู้ใช้

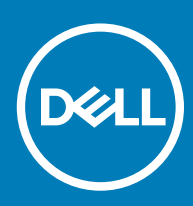

#### หมายเหตุ ข้อควรระวัง และกำเตือน

- 🕕 หมายเหตุ: หมายเหตุจะแสดงข้อมูลที่สำคัญที่สามารถช่วยคุณให้สามารถใช้ผลิตภัณฑ์ได้อย่างมีประสิทธิภาพยิ่งขึ้น
- 🛆 ช้อควรระวัง: ข้อควรระวังจะแสดงความเสียหายต่อฮาร์ดแวร์หรือการสูญหายของข้อมูลที่อาจจะเกิดขึ้น และบอกวิธีการหลีกเลี่ยงปัญหาให้คุณทราบ
- 🛕 คำเตือน: คำเตือนจะแสดงความเสียหายต่อทรัพย์สิน การบาดเจ็บ หรือการเสียชีวิตที่อาจเกิดขึ้นได้

© 2019 Dell Inc. หรือบริษัทย่อย สงวนลิขสิทธิ์ Dell, EMC, และเครื่องหมายการก้าอื่นๆ เป็นเครื่องหมายการก้าของ Dell Inc. หรือบริษัทข่อย เครื่องหมายการก้าอื่นๆ อาจเป็นเครื่องหมายการก้าของบริษัทที่เกี่ยวข้อง

# สารบัญ

| 1 บทนำ                                                      | 4  |
|-------------------------------------------------------------|----|
| 2 เนื้อหาแพ็คเกจ                                            | 5  |
| 3 ข้อกำหนดด้านฮาร์ดแวร์                                     | 7  |
| <b>4</b> การระบุชิ้นส่วนและคุณสมบัติ                        | 8  |
| 5 ข้อมูลสำคัญ                                               |    |
| 6 Quick Setup สำหรับฮาร์ดแวร์                               |    |
| 7 การตั้งค่า Thunderbolt และตัวเลือกด้านความปลอดภัย         | 16 |
| การตั้งก่าไดร์วเวอร์ Thunderbolt                            |    |
| การปรับตั้ง Thunderbolt                                     |    |
| ความปลอดภัยของ Thunderbolt                                  |    |
| 8 การตั้งค่าหน้าจอภายนอก                                    | 21 |
| การอัปเดตการ์ดจอสำหรับคอมพิวเตอร์ของคุณ                     |    |
| การปรับตั้งหน้าจอของคุณ                                     |    |
| แบนด์วิธงอแสดงผล                                            |    |
| ตารางกวามละเอียดจอแสดงผล                                    |    |
| 9 การถอดสายโมดูล USB Type-C                                 | 25 |
| 10 ข้อมูลจำเพาะทางเทคนิค                                    |    |
| "<br>ไฟแสดงสถานะ LED                                        |    |
| อะแคปเตอร์พลังงาน LED                                       |    |
| ด้วแสดงสถานะการเชื่อมต่อ                                    |    |
| ข้อมลจำเพาะในการเชื่อมต่อ                                   |    |
| ตัวเชื่อมต่ออินพท/เอาท์พท (1/0)                             |    |
| Dell ExpressCharge และภาพรวมการบูสต์ ExpressCharge          |    |
| 11 อัปเดตไดรฟ์เวอร์และเฟิร์มแวร์ของ Dell Docking Station    |    |
| ซูทิลิดี้อัปเดตเฟิร์มแวร์ของ Dock แบบสแตนด์อโลน             |    |
| 12 คำถามที่พบบ่อย                                           |    |
| 13 การวินิจจัยปัญหา Dell Thunderbolt Docking Station WD19TB |    |
| อาการและวิธีแก้ไข                                           |    |
| 14 การรับความช่วยเหลือ                                      |    |
| การติดต่อ Dell                                              |    |

1

Dell Thunderbolt Docking Station WD19TB คืออุปกรณ์ที่เชื่อมโยงอุปกรณ์อิเล็กทรอนิกส์ทั้งหมดของคุณมาที่คอมพิวเตอร์ของคุณโดยใช้Thunderbolt 3 (Type-C) กู่ เมื่อทำการเชื่อมต่อ กอมพิวเตอร์ของคุณเข้ากับอุปกรณ์เสริมในการเชื่อมต่อ (Docking Station) จะทำให้คุณสามารถเข้าถึงอุปกรณ์ต่อพ่วงทั้งหมด (เมาส์ แป้นพิมพ์ ลำโพงสเตริโอ ฮาร์คไดร์วภายนอก และจอแสดงผลขนาดใหญ่) โดยไม่ด้องเสียบสายของอุปกรณ์แต่ละอย่างเข้ากับคอมพิวเตอร์

ช้อควรระวัง: อัปเดต BIOS ของคอมพิวเตอร์ของคุณ การ์ดจอไดร์วเวอร์ Thunderbolt เพิร์มแวร์ Thunderbolt firmware และไดร์วเวอร์/เพิร์มแวร์ของ Dell
 Thunderbolt Docking Station WD19TB ให้เป็นรุ่นล่าสุดที่ www.dell.com/support ก่อนที่จะใช้งานอุปกรณ์เสริมในการเชื่อมต่อ ไดร์เวอร์และ BIOS รุ่นเก่าอาจ
 ทำให้คอมพิวเตอร์ของคุณไม่รู้จักอุปกรณ์เสริมในการเชื่อมต่อหรือไม่ทำงานอย่างเหมาะสม โปรดดูบท ข้อมูลสำคัญ สำหรับข้อมูลคำแนะนำวิธีการอัปเดต BIOS และไดร์วเวอร์การ์ดจอของ
 คุณก่อนใช้งาน Dell Thunderbolt Docking Station WD19TB

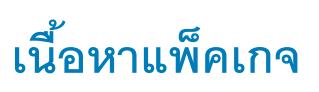

Docking Station ของคุณจัดส่งมาพร้อมกับขึ้นส่วนประกอบข้างถ่างนี้ ตรวจสอบให้แน่ใจว่าคุณได้รับขึ้นส่วนประกอบทั้งหมด และติดต่อ Dell (ลูใบเสร็จของคุณสำหรับข้อมูลการติดต่อ) หากมีบางอย่าง สูญหาย

#### ตาราง 1. เนื้อหาแพ็คเกจ

| เนื้อหา                                                                                                    |   | ข้อมูลจำเพาะ                                                                |                               |
|----------------------------------------------------------------------------------------------------|---|-----------------------------------------------------------------------------|-------------------------------|
|                                                                                                    | 2 | 1     Docking st<br>กับสาย USB       2     อะแคปเตอร์พลัง       3     สายไฟ | ation พร้อม<br>Type-C<br>เงาน |
| Dell Thunderbolt <sup>™</sup> Dock<br>WD19TB<br>Quick Start Guide<br>Unportant<br>Warmar update your compare's BOG and the<br>Dui Thunderbel: Dock WD07B drivers to the later<br>wares a warded is at www.ddf.com/upport Lobou<br>und thunderbel: dock WD07B drivers to the later<br>wares a warded is at www.ddf.com/upport Lobou<br>Doc compared of the societ meth<br>Dat Hunderbel: Cock WD07B drivers to the Lobo Guide |   | คู่มีอการติดตั้งฉบับข่อ ((                                                  | QSG)                          |

| เนื้อหา                                                                                                    |                                                                                                    | ข้อมูลจำเพาะ                                   |
|----------------------------------------------------------------------------------------------------|----------------------------------------------------------------------------------------------------|------------------------------------------------|
| <image/> <section-header><section-header><section-header><section-header><section-header><section-header><section-header><section-header><section-header><section-header><section-header><section-header><section-header><section-header><section-header><section-header><section-header><text><text><text><text><text><text><text><text><text><text><text><text><text><text><text><text><text><text><text><text></text></text></text></text></text></text></text></text></text></text></text></text></text></text></text></text></text></text></text></text></section-header></section-header></section-header></section-header></section-header></section-header></section-header></section-header></section-header></section-header></section-header></section-header></section-header></section-header></section-header></section-header></section-header>                                                                                                    | <text><text><text><text><list-item><list-item><list-item><list-item><list-item><list-item><list-item><list-item><list-item><list-item><list-item><list-item><list-item><list-item><list-item><list-item><list-item><list-item><list-item><list-item><list-item><list-item><list-item><list-item><list-item><list-item></list-item></list-item></text></text></text></text> | ข้อมูลความปลอดภัย สิ่งแวดล้อม และ<br>ข้อบังทับ |
| <section-header><section-header><text><text><text><text><text><text></text></text></text></text></text></text></section-header></section-header> | <section-header><section-header><section-header><section-header><section-header><section-header><section-header><section-header><section-header><section-header><text><text><text><text><text><text><text><text><text><text><text><text><text><text><text><text></text></text></text></text></text></text></text></text></text></text></text></text></text></text></text></text></section-header></section-header></section-header></section-header></section-header></section-header></section-header></section-header></section-header></section-header>                                                                                                    |                                                |

## ข้อกำหนดด้านฮาร์ดแวร์

ก่อนที่จะใช้งาน Docking Station ครวจสอบให้แน่ใจว่าแล็บท็อปหรือ PC ของคุณมี DisplayPort (รองรับ) หรือพอร์ท Thunderbolt (แนะนำ) ผ่าน USB Type-C ที่ถูกออกแบบมาให้ รองรับ Docking Station

#### ตาราง 2. ระบบที่ Dell รองรับ และ Docking Station ที่แนะนำ

| ผลิตภัณฑ์   | หมายเลขรุ่น                                                                                                | WD19TB - 180 W พร้อมกำลังไฟนำส่ง 130 W |
|-------------|----------------------------------------------------------------------------------------------------|----------------------------------------|
| Latitude    | 3390 2-in-1, 3400, 3490, 3500 และ<br>3590                                                                  | รองรับ                                 |
| Latitude    | 5280, 5285 2-in-1, 5289, 5290, 5290<br>2-in-1, 5300 2-in-1, 5300, 5400, 5480,<br>5490, 5500, 5580 และ 5590 | ແນະນຳ                                  |
| Latitude    | 5491 uaz 5591                                                                                              | ແນະນຳ                                  |
| Latitude    | 7200 2-in-1, 7280, 7285, 7290, 7300,<br>7380, 7389, 7390, 7390 2-in-1, 7400,<br>7400 2-in-1, 7480 และ 7490 | ແນະນຳ                                  |
| Precision   | 3520, 3530 uar 3540                                                                                        | ແນະນຳ                                  |
| Precision   | 5520, 5530 uae 5530 2-in-1                                                                                 | แนะนำ                                  |
| Precision   | 7520 uaz 7720                                                                                              | ແນະນຳ                                  |
| Precision   | 7530 uaz 7730                                                                                              | รองรับ                                 |
| ความแข็งแรง | 5420, 5424 และ 7420                                                                                        | รองรับ                                 |
| XPS         | 9360, 9365, 9370 uar 9380                                                                                  | แนะนำ                                  |
| XPS         | 9560, 9570 uae 9575                                                                                        | แนะนำ                                  |

#### (j) หมายเหตุ: ต่อไปนี้คือแพลตฟอร์มที่รองรับด้วย Ubuntu 18.04:

• Latitude - 5300, 5400, 5500, 7300 uaz 7400

- Precision 3530 และ 3540
- XPS 9380

# การระบุชิ้นส่วนและคุณสมบัติ

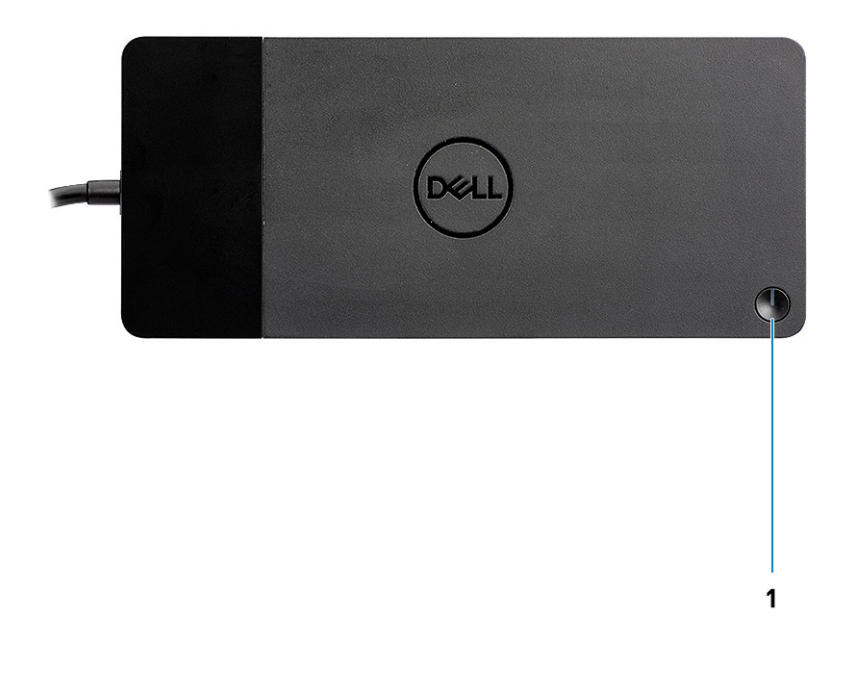

#### รูปที่ **1.** มุมมองด้านบน

1

C/ơ

ปุ่ม Sleep/Wake up/เปิดปิด

- หมายเหตุ: ปุ่ม Dock ถูกออกแบบมาให้ใช้งานได้เหมือนกับปุ่มเปิดปิดคอมพิวเตอร์ของคุณ หากคุณเชื่อมต่อ Dell Thunderbolt Docking Station WD19TB เข้ากับ คอมพิวเตอร์ของ Dell ที่รองรับ ปุ่ม Dock จะทำงานเหมือนกับปุ่มเปิดปิด และคุณสามารถใช้เพื่อเปิด/sleep/บังคับชัทดาวน์คอมพิวเตอร์ได้
- (i) หมายเหตุ: หากปุ่ม Dock ไม่ทำงานเมื่อเชื่อมต่อกับคอมพิวเตอร์ Dell ที่ไม่รองรับหรือคอมพิวเตอร์ที่ไม่ใช่ของ Dell

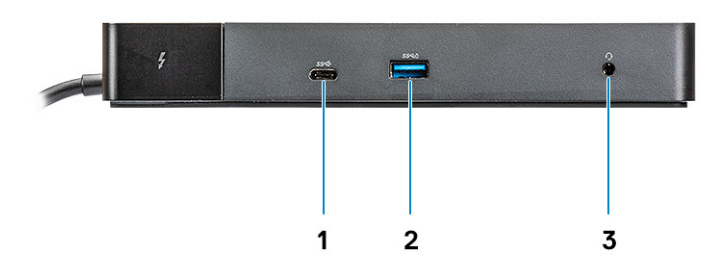

#### รูปที่ 2. มุมมองด้านหน้า

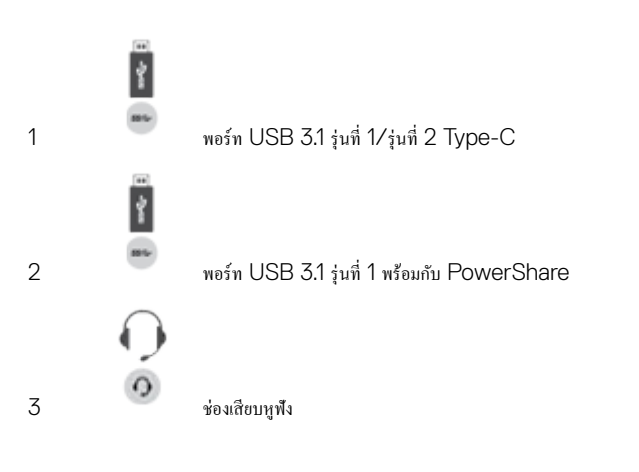

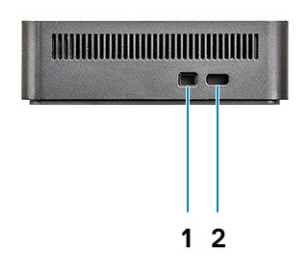

#### รูปที่ 3. มุมมองด้านซ้าย

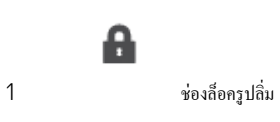

การระบุชิ้นส่วนและคุณสมบัติ 9

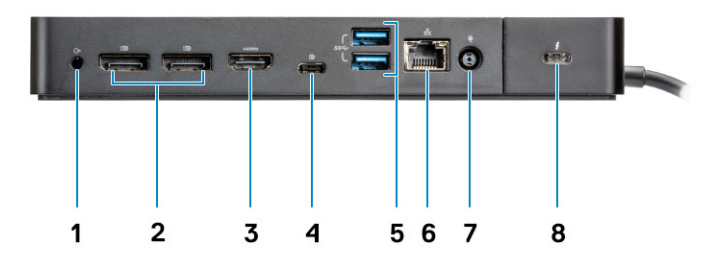

#### รูปที่ **4.** มุมมองด้านหลัง

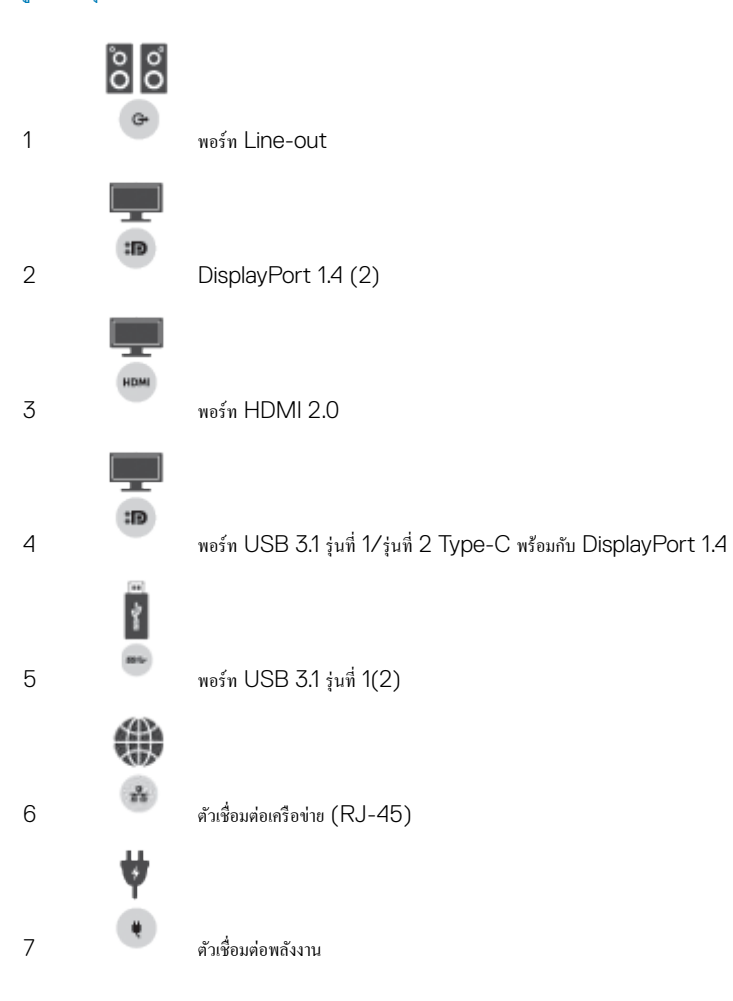

A

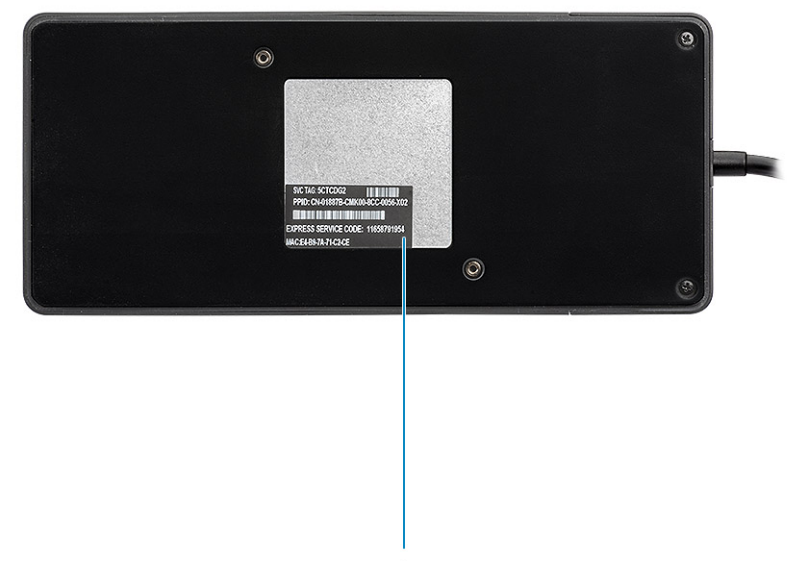

1

#### รูปที่ **5.** มุมมองด้านล่าง

1 ฉลากแท็กบริการ

2 2

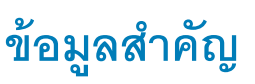

กุณค้องอัปเดด BIOS กอมพิวเตอร์ของกุณและไดร์เวอร์ Dell Thunderbolt Docking Station ให้เป็นรุ่นล่าสุดที่ www.dell.com/support ก่อนที่จะใช้งาน Docking Station BIOS และไดร์เวอร์เวอร์ชันเก่าอางส่งผลให้กอมพิวเตอร์ของกุณไม่รู้จัก Docking Station หรือทำงานได้ไม่เต็มประสิทธิภาพ

Dell ขอแนะนำแอปพลิเคชั่นต่อไปนี้เพื่อทำการติดตั้ง BIOS เฟิร์มแวร์ ไคร์เวอร์ และการอัปเดดสำคัญสำหรับระบบและ Docking Station ของคุณโดยอัตโนมัติ:

- Dell | Update สำหรับ Dell XPS, Inspiron หรือ Vostro เท่านั้น
- Dell Command | Update สำหรับ Dell Latitude, Dell Precision หรือ XPS

สามารถดาวน์โหลดแอปพลิเคชันเหล่านี้ใด้ที่หน้า Drivers & Downloads (ใคร์เวอร์และดาวน์โหลด) สำหรับผลิดภัณฑ์ของคุณที่ www.dell.com/support

เลือกประเภทผลิตภัณฑ์ของคุณจากรายการ หรือป้อนแท็กบริการของผลิตภัณฑ์ของคุณเพื่อให้ได้รับเวอร์ชันที่ถูกต้องสำหรับคอมพิวเตอร์ของคุณ

#### 🕕 หมายเหตุ: จำเป็นต้องเชื่อมต่อ Dell WD19TB เข้ากับคอมพิวเตอร์ของคุณเพื่อให้ Dell Update เริ่มอัปเดตซอฟต์แวร์บนระบบโฮสต์

แอปพลิเคชัน Dell Command I Update รองรับบนโน้คบุ๊ค Dell Precision, XPS และ Latitude อีกทางเลือกหนึ่ง Dell แนะนำให้ติดคั้ง BIOS เฟิร์มแวร์ และไคร์เวอร์ต่อไปนี้ทีละขั้นดอน ตามลำคับที่กำหนด เพื่อให้มั่นใจลึงประสิทธิภาพสูงสุด

ก้นหาชื่อรุ่นผลิตภัณฑ์ของคุณที่ดัวเลือก **Select a Product (เลือกผลิตภัณฑ์)** หรือป้อนแท็กบริการของผลิตภัณฑ์ของคุณเพื่อก้นหาหน้า **Drivers & Downloads (ไดร์เวอร์และดาวน์โหลด)** บน เว็บไซด์ช่วยเหลือของ Dell (www.dell.com/support) เปลี่ยน **Operating System (ระบบปฏิบัติการ)** เพื่อดูการอัปเดตทั้งหมดที่มีสำหรับระบบของคุณ

- ตรวจสอบ Basic Input/Output System (BIOS) ล่าสุดสำหรับระบบ โดยอยู่ในหัวข้อ "BIOS"
- ติดตั้งไดร์เวอร์ควบคุม Intel Thunderbolt สำหรับระบบ โดยอยู่ในหัวข้อ "Chipset" (ซิปเซ็ต)
- ติดตั้งเฟิร์มแวร์อัปเดตล่าสุดของ Intel Thunderbolt 3 สำหรับระบบ โดยอยู่ในหัวข้อ "Chipset" (ชิปเซ็ต)
- ติดตั้งการ์ดจอ Intel HD/nVIDIA/AMD Graphics Driver ล่าสุดสำหรับระบบ โดยอยู่ในหัวข้อ "Video" (วิดีโอ)
- ติดตั้งไดร์เวอร์ตัวควบคุม Realtek USB GBE Ethernet ถ่าสุดสำหรับ Dell Thunderbolt Dock โดยอยู่ในหัวข้อ "Docks & Stands"
- ดิดตั้งไดร์เวอร์เสียงล่าสุด Realtek USB สำหรับ Dell Thunderbolt Dock โดยอยู่ในหัวข้อ "Docks & Stands"
- รีสตาร์ทคอมพิวเตอร์
- หลังงากการอัปเดทซอฟด์แวร์เสร็จสิ้น ให้ค่ออะแดปเตอร์ AC เข้ากับ Dell WD19TB เป็นอันดับแรก งากนั้นต่อ Thunderbolt 3 (Type-C) cable เข้ากับคอมพิวเตอร์ก่อนที่จะใช้งาน Dock Station

# Quick Setup สำหรับฮาร์ดแวร์

1 อัพเดท BIOS กราฟิกและไคร์เวอร์ของคอมพิวเตอร์ของคุณจาก www.dell.com/support/drivers

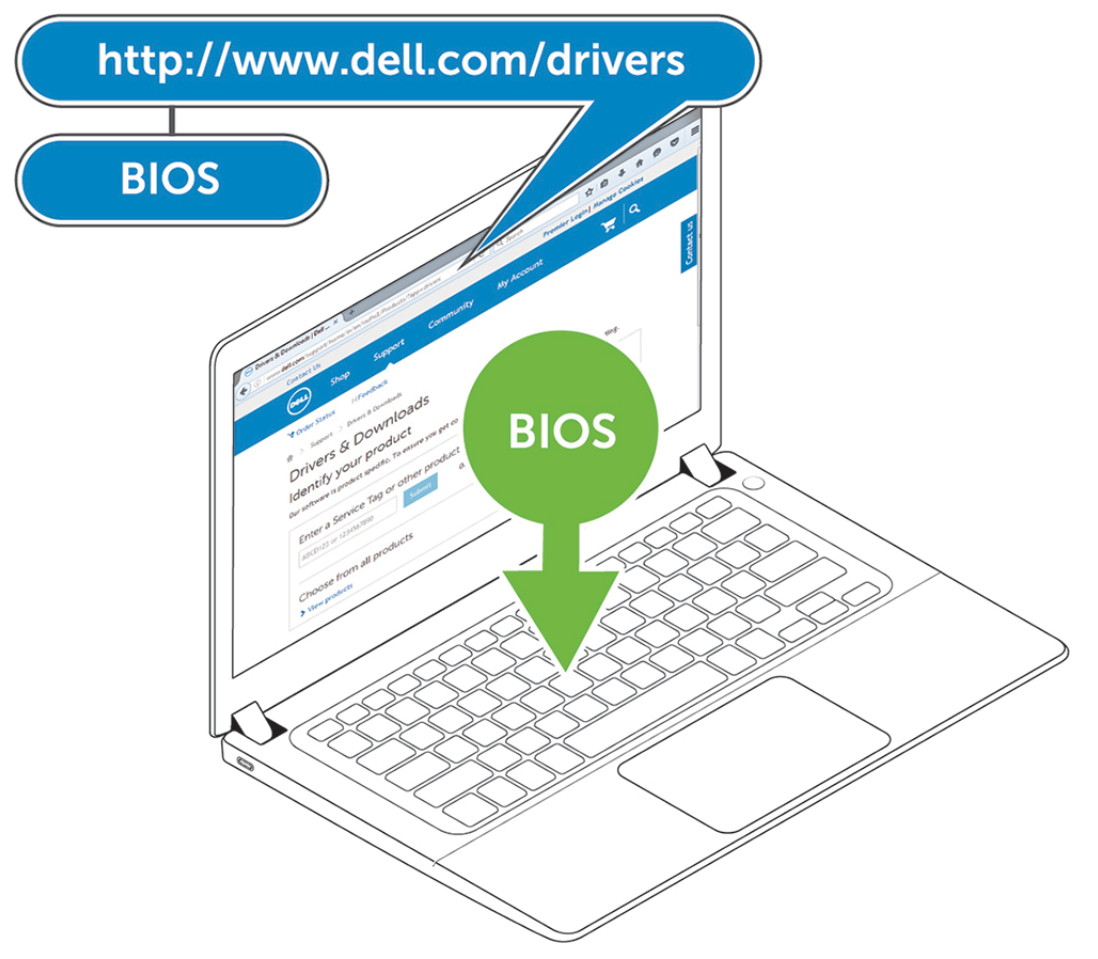

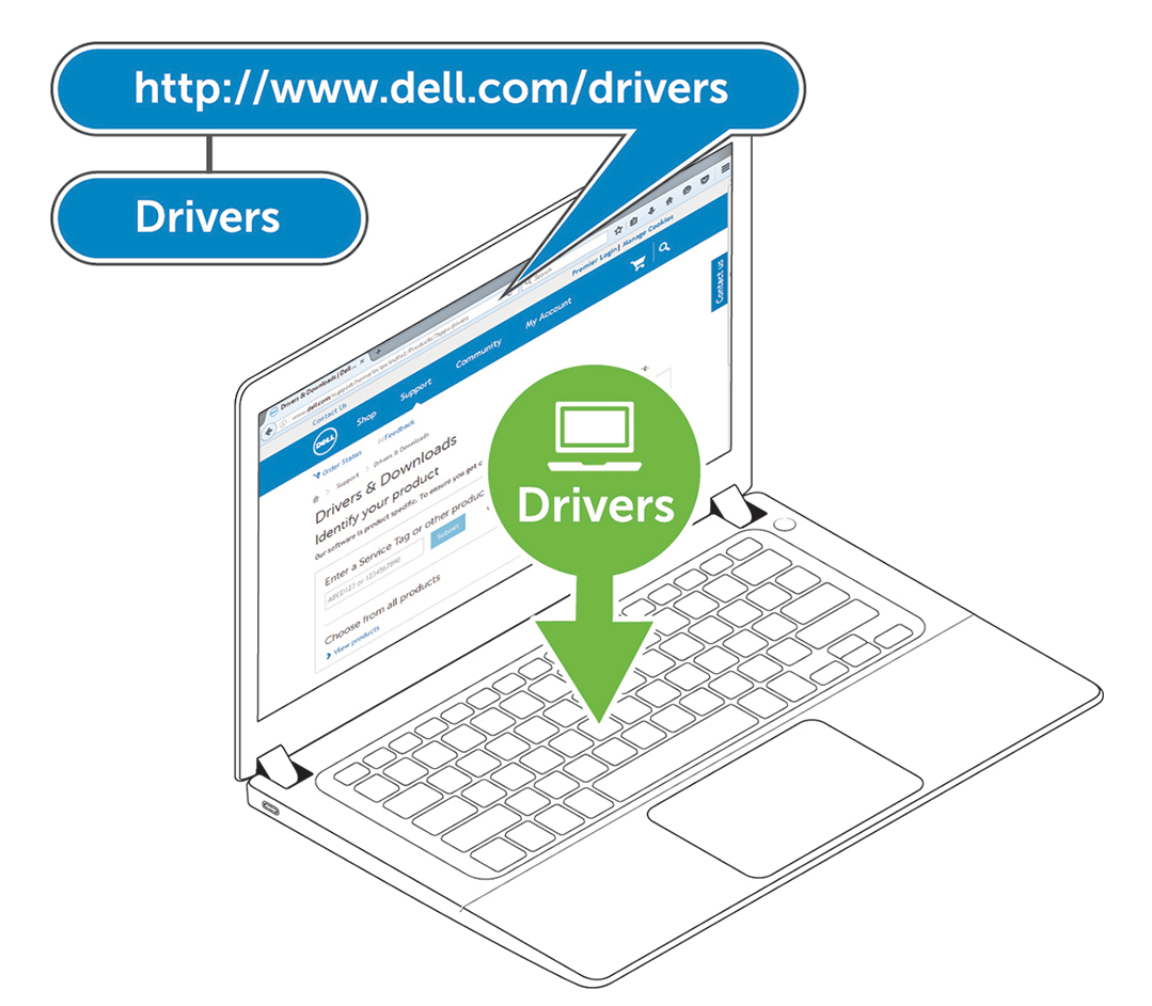

2 ต่ออะแคปเตอร์ AC เข้ากับปลั๊กไฟ จากนั้นเชื่อมต่ออะแคปเตอร์ AC เข้ากับแหล่งจ่ายไฟ DC-in 7.4 มม. บน Dell Thunderbolt Docking Station WD19TB .

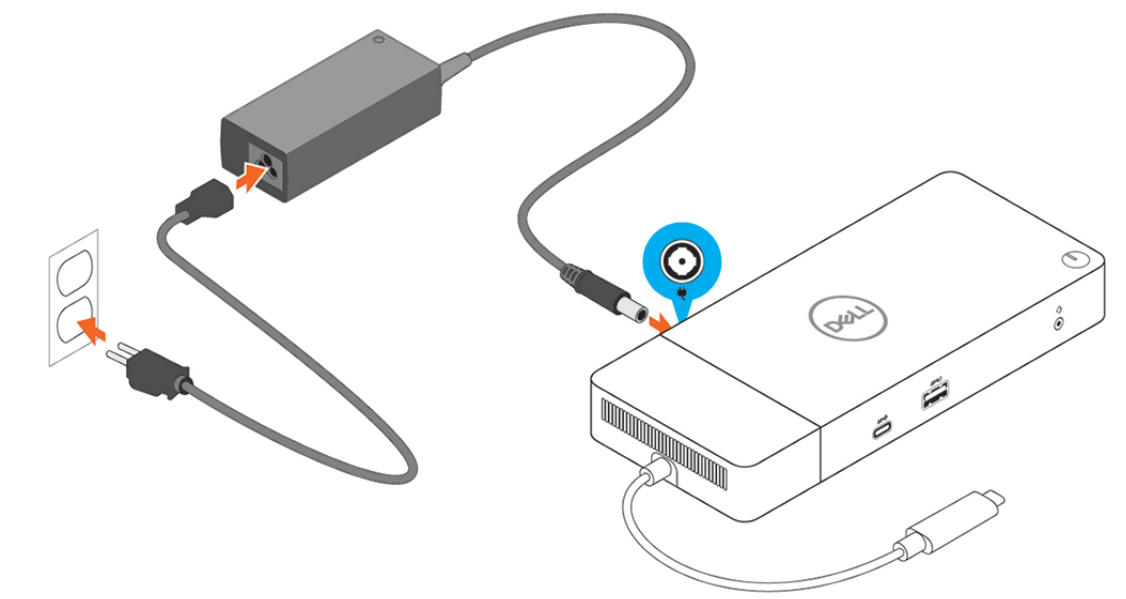

#### รูปที่ 6. เชื่อมต่ออะแด็ปเตอร์ AC

3 ต่อขั้วต่อ USB Type-C เข้ากับคอมพิวเตอร์

อัปเดตเฟิร์มแวร์ของ Dell Thunderbolt Docking Station WD19TB จาก www.dell.com/support/drivers

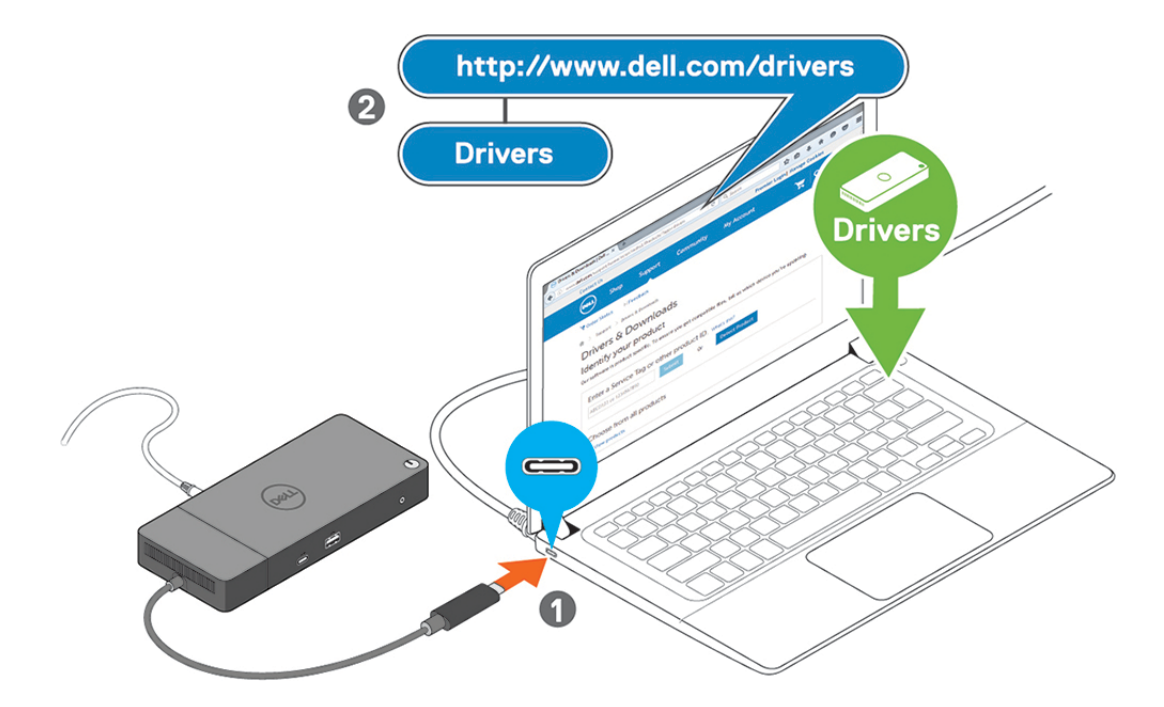

#### รูปที่ 7. ต่อขั้วต่อ USB Type-C

4 เชื่อมต่อจอแสดงผลหลายจอเข้ากับ Docking Station หากจำเป็น

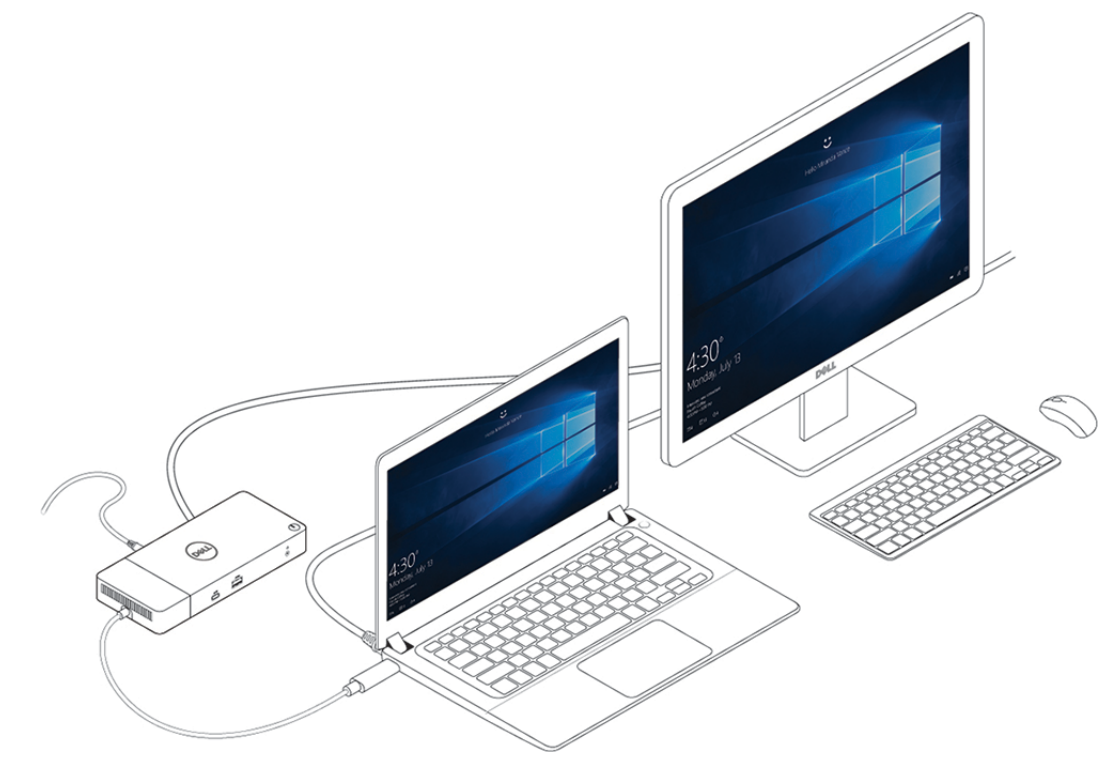

รูปที่ 8. การเชื่อมต่อจอแสดงผลหลายหน้าจอ

# การตั้งค่า Thunderbolt และตัวเลือกด้านความปลอดภัย

## การตั้งค่าไดร์วเวอร์ Thunderbolt

1 ต่ออุปกรณ์ Thunderbolt เข้ากับคอมพิวเตอร์ ไอคอน Thunderbolt ปรากฏขึ้นใน System Tray

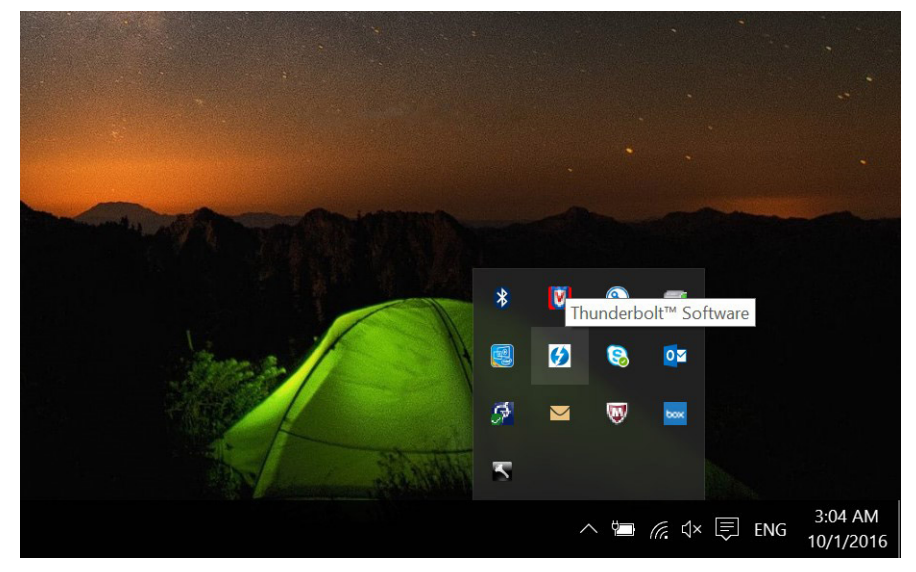

2 หน้าต่างการตรวจสอบความถูกค้องจะปรากฏขึ้นเพื่อให้ผู้ใช้เลือกการตั้งก่าการเชื่อมต่อ

| Approve Thunderbolt™ Devices                                                                                     | - 🗆 X                      |
|----------------------------------------------------------------------------------------------------|----------------------------|
| The following Thunderbolt™ device chain has been plugged require your permission to connect to this system.      | in and one or more devices |
| Select the devices you wish to connect:                                                                          |                            |
| Dell, Dell Thunderbolt Cable                                                                                     | Always Connect 🗸           |
| ý.                                                                                                    |                            |
| Dell, Dell Thunderbolt Dock                                                                                      | Do Not Connect ~           |
|                                                                                                    | Do Not Connect             |
| and the second second second second second second second second second second second second second second second | Connect Only Once          |
| Note: Selecting "Do Not Connect" will prevent that device a<br>the chain from being used on the system           | Always Connect             |
| Install the driver included with the device before app                                                           | roving the device.         |
|                                                                                                    | OK                         |

3 คลิกขวาที่ไอคอน Thunderbolt icon เพื่อคูอุปกรณ์ Thunderbolt ที่เชื่อมต่อ

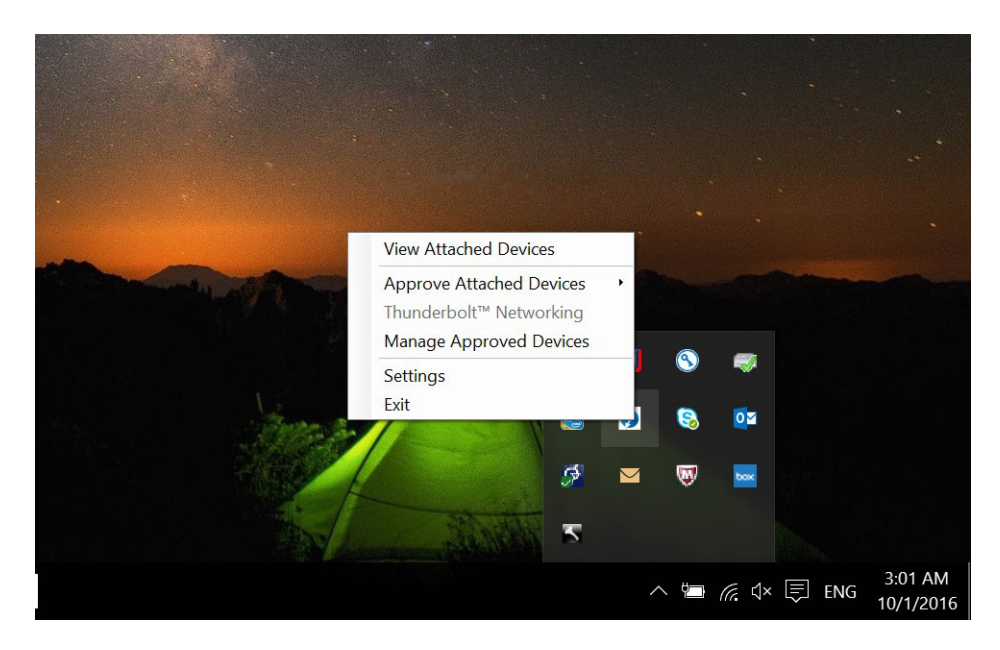

| Attached Thunderbolt™ Devices                                                                                                    | - | × |
|----------------------------------------------------------------------------------------------------|---|---|
| Attached Devices Chains                                                                                                    |   |   |
| <ul> <li>A Thunderbolt™ Controller 1</li> <li>A Port 1</li> <li>G Dell, Dell Thunderbolt Cable</li> <li>G Dell, Dell Thunderbolt Dock</li> </ul> |   |   |
|                                                                                                    |   |   |

4 คลิกขวาที่ไอคอน Thunderbolt เพื่อคูการตั้งค่า Thunderbolt

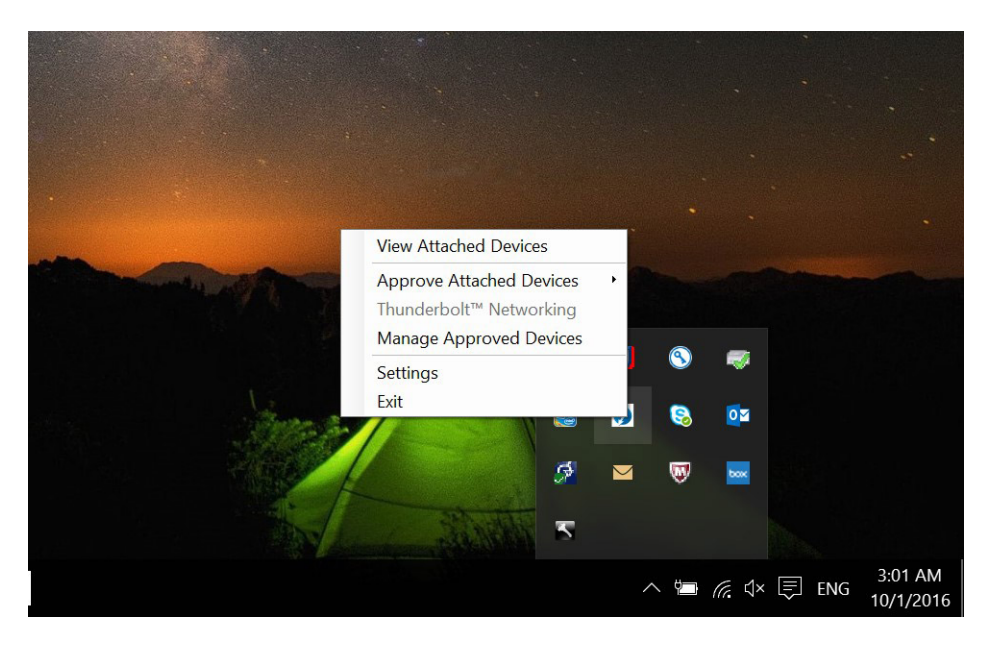

| Device Connection                       | Thunderbolt <sup>™</sup> Networking                               |                    |             |   |
|-----------------------------------------|-------------------------------------------------------------------|--------------------|-------------|---|
| Only allow Thu                          | nderbolt Devices that have been o                                 | certified for PC   |             |   |
| Thunderbolt devic                       | es not certified for PC may not op                                | perate properly.   |             |   |
| ✓ Override first d                      | evice in chain restriction                                        | he first device it | n the chair | 1 |
| Overriding this res                     | striction allows you to use these d                               | evices anywher     | e in the    |   |
| Not applicable for                      | external graphics devices.                                        | ance of quality    | OI Service. | • |
| Thunderbolt chain<br>Not applicable for | n, but may result in lower perform<br>rexternal graphics devices. | ance or quality    | of service  | • |

5 คลิกที่ **Details** (รายละเอียค) เพื่อคูรายละเอียคเวอร์ชัน (เฟิร์มแวร์/ไคร์เวอร์ Thunderbolt)

| Software package version:                                                           | 16 1 47 275                                      |
|-------------------------------------------------------------------------------------|--------------------------------------------------|
|                                                                                     | 10.1.47.275                                      |
| Application version:                                                                | 16.1.47.1                                        |
| Service version:                                                                    | 16.1.47.1                                        |
| Controller driver version:                                                          | 16.1.47.2                                        |
| Networking driver version:                                                          | Unknown                                          |
| Number of ports:<br>Security Level:<br>NVM Firmware version<br>PD Firmware version: | 1<br>User Authorization (SL1)<br>: 21<br>1.02.06 |
| External GPUs support                                                               | ed: Yes                                          |

## การปรับตั้ง **Thunderbolt**

หากมีการใช้ Dell BIOS ในระบบของคุณ คุณอาจพบตัวเลือกการควบคุมข้างล่างนี้ในหน้า Thunderbolt Configuration (การปรับตั้ง Thunderbolt) ในการตั้งค่า BIOS ของคุณ:

- 1 Enable Thunderbolt Technology Support (เบิดใช้งานการรองรับเทคในโลขี Thunderbolt) (เปิดใช้งานเป็นค่ามาตรฐาน)
  - เมื่อเปิดใช้งาน เทคโนโลยี Thunderbolt รวมถึงพอร์ทและอะแดปเตอร์ที่เกี่ยวข้องจะถูกเปิดใช้งาน
  - เมื่อปิดใช้งาน กุณสมบัติเทคโนโลยี Thunderbolt จะปิดใช้งาน และอะแดปเตอร์ Thunderbolt ของอุปกรณ์ต่างๆ ที่เชื่อมต่ออยู่จะไม่สามารถใช้ได้ในช่วง pre-boot หรือภายในระบบ ปฏิบัติการ
- 2 Enable Thunderbolt Boot Support (เปิดใช้งานรองรับการบูท Thunderbolt) (ปิดใช้งานเป็นค่ามาตรฐาน)
  - เมื่อเปิดใช้งาน อะแดปเดอร์ Thunderbolt ต่อไปนี้จะถูกเปิดใช้งานระหว่างช่วง Pre-boot: รองรับการบูทอะแดปเตอร์ Thunderbolt รองรับอุปกรณ์ USB บนอะแดปเตอร์
     Thunderbolt (รวมถึงรองรับการบูท USB) ตัวเถือกนี้ทำให้อะแตปเตอร์ Thunderbolt ของอุปกรณ์ต่อพ่วงและอุปกรณ์ USB ที่เรื่อมต่อกับอะแดปเตอร์ Thunderbolt ถูกใช้งาน
     ระหว่างช่วง pre-boot BIOS อย่างไรก็ตาม การปรับตัวเลือกนี้ให้เป็น "เปิดใช้งาน" จะเป็นการแทนที่ระดับความปลอดภัยที่ใช้ภายในระบบปฏิบัติการ เมื่อตั้งค่าให้เป็นเปิดใช้งาน
     ระหว่างช่วง pre-boot BIOS อย่างไรก็ตาม การปรับตัวเลือกนี้ให้เป็น "เปิดใช้งาน" จะเป็นการแทนที่ระดับความปลอดภัยที่ใช้ภายในระบบปฏิบัติการ เมื่อตั้งค่าให้เป็นเปิดใช้งาน
     Thunderbolt ของอุปกรณ์ต่อพ่วงและอุปกรณ์ USB ใดๆ ที่เชื่อมต่อกับพอร์ทอะแดปเตอร์ Thunderbolt ก่อนการบูตระบบสามารถใช้ในช่วง pre-boot ได้ ตราบใดที่ยังมีการเชื่อมต่อ
     อุปกรณ์ อุปกรณ์ดังกล่าวจะยังคงทำงานต่อไปภายในระบบปฏิบัติการ โดยไม่กำบึงถึงระดับความปลอดภัยที่ตั้งก่าไว้ใน BIOS
- 3 Enable Thunderbolt Adapter Pre-boot Modules (เปิดใช้งานโมลูล Pre-boot ของอะแดปเตอร์ Thunderbolt) (ปิดใช้งานเป็นค่ามาตรฐาน)
  - เมื่อเปิดใช้งานด้วเลือกนี้ จะทำให้อุปกรณ์ PCI ที่มีการเชื่อมต่อผ่านอะแดปเดอร์ Thunderbolt (เช่นอุปกรณ์ PCI ด้านหลังอะแดปเดอร์ Thunderbolt) ทำการเรียกใช้งาน UEFI Option ROM ของอุปกรณ์ PCI (หากมี) ระหว่างช่วง pre-boot
  - เมื่อปิดใช้งานดัวเดือกนี้ จะเป็นการป้องกันไม่ให้มีการเรียกใช้งาน UEFI Option ROM ของอุปกรณ์ PCI ระหว่างช่วง pre-boot สำหรับอุปกรณ์ PCI ที่เชื่อมต่อด้านหลังอะแดปเตอร์ Thunderbolt
- (i) หมายเหตุ: การเปิดใช้งานตัวเลือก "เปิดใช้งานรองรับการบูท Thunderbolt" หรือ "เปิดใช้งานโมดูล Pre-boot ของอะแดปเตอร์ Thunderbolt" อาจทำให้อุปกรณ์ที่เชื่อมต่อกับ อะแดปเตอร์ Thunderbolt ระหว่างช่วง pre-boot ทำงานในระบบปฏิบัติการโดยไม่คำนึงถึงระดับความปลอดภัยที่เลือกไว้ในการตั้งค่า BIOS อุปกรณ์ดังกล่าวจะยังคงทำงานต่อไปใน ระบบปฏิบัติการจนกว่าจะถูกปลดการเชื่อมต่อ เมื่อมีการเชื่อมต่อใหม่ขณะที่อยู่ภายในระบบปฏิบัติการ อุปกรณ์จะเชื่อมต่อตามระดับความปลอดภัยที่เลือกไว้ในการตั้งค่า หน้านี้

### ความปลอดภัยของ Thunderbolt

การตั้งค่าข้างถ่างนี้เป็นการปรับการตั้งค่าความปลอดภัยของอะแดปเตอร์ Thunderbolt ภายในระบบปฏิบัติการ ระดับความปลอดภัยจะไม่สามารถใช้หรือบังกับใช้ได้ในช่วง Pre-boot

- No Security (ไม่มีความปลอดภัย): เชื่อมต่อกับอุปกรณ์ที่เสียบเข้ากับพอร์ท Thunderbolt โดยอัตโนมัติ
- User Authorization (การอนุญาตจากผู้ใช้): จำเป็นต้องอนุมัติอุปกรณ์ใหม่ที่เชื่อมต่อกับพอร์ท Thunderbolt
- Secure Connect (เชื่อมต่ออย่างปลอดภัย): พอร์ทอะแดปเตอร์ Thunderbolt จะอนุญาตเฉพาะการเชื่อมต่อกับอุปกรณ์ที่มีการปรับตั้งด้วยคือที่แชร์ร่วมกันเท่านั้น

- โป้ หมายเหตุ: ครั้งแรกที่ ID เฉพาะของอุปกรณ์ต่อพ่วง Thunderbolt ถูกปรับให้เป็นการเข้าถึง Pcle แบบ "เชื่อมต่อทุกครั้ง" จะมีการเขียนคีย์เข้ารหัสความปลอดภัยไว้ที่หน่วย ความจำถาวรของอุปกรณ์ต่อพ่วง และเพิ่มลงในรายการ ACL ของโฮสต์ PC แต่ละครั้งที่มีการพบ ID เฉพาะของอุปกรณ์ต่อพ่วง บน ACL ตัวควบคุมของ PC จะส่งทำการส่ง การท้าทายความปลอดภัย และการตอบสนองจากอุปกรณ์ต่อพ่วงจะได้รับการตรวจสอบก่อนการเชื่อมต่อ PCle ที่ได้รับอนุญาต หากการตอบสนองไม่ถูกต้อง ผู้ใช้จะได้รับข้อความ แจ้งเตือนการอนุญาตการเชื่อมต่อ เมื่อมีการเปิดใช้งานความสามารถนี้ จะเป็นการป้องกันอุปกรณ์ต่อพ่วงที่มีคุณสมบัติ pre-SL2 ไม่ให้เชื่อมต่อกับพีซี ดังนั้นจึงเป็นการป้องกัน การปลอมแปลง HW ที่เป็นไปได้ของอุปกรณ์ที่ได้รับการอนุมัติเพื่อหาประโยชน์จาก DMA (นอกเหนือจากที่มีการป้องกันด้วย SL1)
- DisplayPort Only (เฉพาะ DisplayPort เท่านั้น): เชื่อมต่อกับอุปกรณ์ DisplayPort โดยอัตโนมัติเท่านั้น จะไม่อนุญาตให้เชื่อมต่ออะแดปเตอร์ Thunderbolt หรืออุปกรณ์ Pcle

ใน BIOS ของ PC ที่มีการเปิดใช้งาน Dell Thunderbolt คุณจะสามารถปรับการตั้งก่าความปลอดภัยของการเชื่อมต่อ Thunderbolt ได้ คุณสามารถดูตัวเลือกการปรับตั้งได้ในเส้นทาง BIOS: System Configuration (การปรับตั้งระบบ) > USB / Thunderbolt Configuration (การปรับตั้ง USB / Thunderbolt)

#### ตาราง 3. การปรับตั้ง Thunderbolt

| การตั้งค่าความปลอดภัย      | รายละเอียดเพิ่มเติม                                                                                                    |
|----------------------------|----------------------------------------------------------------------------------------------------|
| ไม่มีกวามปลอดภัช           | อนุญาตการเชื่อมต่ออุปกรณ์ Thunderbolt เดิมโดยอัตโนมัติ – CM จะทำการเชื่อมต่ออุปกรณ์<br>ใหม่ที่เสียบอยู่ไดยอัตโนมัติ                                                                        |
| การอนุญาตจากผู้ใช้         | อนุญาคให้ทำการแข้งเดือนผู้ใช้ถึงการเชื่อมต่ออุปกรณ์เป็นอย่างน้อย – CM จะร้องขอการอนุมัติการ<br>เชื่อมต่อจากโฮสต์ SW และอาจทำการอนุมัติโดยอัดโนมัติโดยอิงจาก ID เฉพาะของอุปกรณ์ที่เชื่อมต่อ |
| เชื้อมต่ออย่างปลอดภัย      | อนุญาตอุปกรณ์ที่มีการบันทึกดีข์แบบใช้งานครั้งเดียวเป็นอย่างน้อย — CM จะร้องขอการอนุมัติการเชื่อม<br>ต่อจากโฮสต์ SW และจะทำการอนุมัติหากการท้าทาขอุปกรณ์ได้รับการขอมรับ                     |
| เฉพาะ DisplayPort เท่านั้น | อนุญาตการเชื่อมค่อของ DisplayPort (รีไตร์วเวอร์หรือ ช่อง DP ไม่อนุญาตช่อง PCle)                                                                                                    |

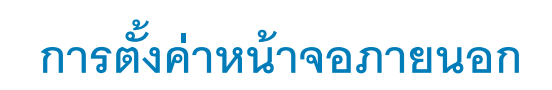

## การอัปเดตการ์ดจอสำหรับคอมพิวเตอร์ของคุณ

ระบบปฏิบัติการ Microsoft Windows รองรับการ์ดจอ VGA เท่านั้น ดังนั้น เพื่อเพิ่มประสิทธิภาพกราฟิกสูงสุด แนะนำให้ดิดตั้งไคร์เวอร์กราฟิกของ Dell ที่ใช้ได้กับกอมพิวเตอร์ของกุณ โดยดาวน์โหลดจาก dell.com/support ที่หัวข้อ **"Video (วิด**ีโอ**)"** 

#### () หมายเหตุ:

2

- 1 สำหรับโซลูชันกราฟิก nVidia Discrete บนคอมพิวเตอร์ Dell ที่รองรับ:
  - a อันดับแรก ติดตั้งไดร์เวอร์กราฟิกอะแดปเตอร์ Intel Media ที่ใช้ได้กับกอมพิวเตอร์ของกุณ
  - b อันดับถัดมา ติดตั้งไดร์เวอร์กราฟิก nVidia Discrete ที่ใช้ได้กับคอมพิวเตอร์ของคุณ
  - สำหรับโซลูชันกราฟิก AMD Discrete บนคอมพิวเตอร์ Dell ที่รองรับ:
    - a อันดับแรก ติดตั้งไดร์เวอร์กราฟิกอะแดปเตอร์ Intel Media ที่ใช้ได้กับกอมพิวเตอร์ของกุณ
    - b อันดับถัดมา ติดตั้งไคร์เวอร์กราฟิก AMD Discrete ที่ใช้ได้กับคอมพิวเตอร์ของคุณ

## การปรับตั้งหน้าจอของคุณ

หากต่อจอแสคงผลสองจอ ให้ปฏิติตามขั้นตอนต่อไปนี้:

- 1 คลิกที่ปุ่ม Start จากนั้นเลือก Setting (การตั้งค่า)
- 2 คลิกที่ System (ระบบ) และเลือก Display (จอแสดงผล)

#### 3 ที่หัวข้อ Multiplay displays (จอแสดงผลหลายจอ) เลือก Extend these displays (ขยายจอเหล่านี้)

| - Jonarda                            |                                                                               |
|--------------------------------------|-------------------------------------------------------------------------------|
| © Home Display                       | 1                                                                             |
| Find a setting                       | d rearrange displays                                                          |
| System Select a disp                 | slay below to change its settings. Some settings are applied to all displays. |
| Display                              |                                                                               |
| 00 Sound                             |                                                                               |
|                                      |                                                                               |
| U Notifications & actions            | 2                                                                             |
| J Focus assist                       |                                                                               |
| O Power & sleep                      |                                                                               |
| Battery                              | Identify Detect                                                               |
| 🖙 Storage                            |                                                                               |
| C8 Tablet mode Brightnes             | is and color                                                                  |
| Change brig                          | htness                                                                        |
|                                      |                                                                               |
| DP Projecting to this PC Night light |                                                                               |
| X Shared experiences Night light :   | ettings                                                                       |
| Kemote Desktop                       | Uniout                                                                        |
| About                                | vite of text some and other items                                             |
| 250% (Rec                            | commended)                                                                    |
| Advanced s                           | caling settings                                                               |
| Resolution                           |                                                                               |
| 3840 × 21                            | 60 (Recommended) V                                                            |
| Orientation                          |                                                                               |
| Landscape                            | • · ·                                                                         |
| Multiple                             | displays                                                                      |
| Multiple dis                         | plays                                                                         |
| Extend the                           | rse displays 🗸 🗸                                                              |
| Make ti                              | iis my main display                                                           |
| Connect to                           | a wireless display                                                            |
| Advanced d                           | isplay settings                                                               |
| Graphics set                         | ttings                                                                        |
|                                      |                                                                               |

## แบนด์วิธจอแสดงผล

หน้าจอภายนอกต้องการแบนค์วิธจำนวนหนึ่งเพื่อให้ทำงานได้อย่างถูกค้อง หน้าจอที่มีความละเอียดสูงค้องการแบนวิธมากขึ้น

- HBR2 คือ DP 1.2 (อัตราการลิงก์สูงสุด 5.4 Gbps ต่อเลน) ด้วยโอเวอร์เฮด DP อัตราข้อมูลที่ได้ประสิทธิภาพคือ 4.3 ต่อเลน
- HBR3 คือ DP 1.4 (อัตราการลิงก์สูงสุด 8.1 Gbps ต่อเลน) ด้วยโอเวอร์เฮด DP อัตราข้อมูลที่ได้ประสิทธิภาพคือ 6.5 ต่อเลน

#### ตาราง 4. แบนด์วิธจอแสดงผล

| ขนาด                                   | แบนวิธขั้นต่ำที่ต้องการ |
|----------------------------------------|-------------------------|
| 1 x                                    | 3.2 Gbps                |
| 1 x адиалана QHD (2560 x 1440) @60 Hz  | 5.6 Gbps                |
| 1 x адиатазија 4K (3840 x 2160) @30 Hz | 6.2 Gbps                |
| 1 x вышталиа 4К (3840 x 2160) @60 Hz   | 12.5 Gbps               |

a x

### ตารางความละเอียดจอแสดงผล

#### ตาราง 5. WD19TB สำหรับระบบที่ไม่ใช่ Thunderbolt

| แบนด์วิธที่พร้อมใช้งานสำหรับ<br>พอร์ตจอแสดงผล | จอเดี่ยว (ความละเอียดสูงสุด)                             | จอคู่ (ความละเอียดสูงสุด)                                                                                                    | สามจอ (ความละเอียดสูงสุด)                                                                                                    | สี่จอ (ความละเอียดสูงสุด) |
|-----------------------------------------------|----------------------------------------------------------|----------------------------------------------------------------------------------------------------|----------------------------------------------------------------------------------------------------|---------------------------|
| HBR2 (HBR2 x2 lanes<br>- 8.6 Gbps)            | DP1.4/HDMI2.0/MFDP<br>Type-C: 4K (3840 x<br>2160) @30 Hz | <ul> <li>DP1.4 + DP1.4: FHD<br/>(1920 x 1080) @60<br/>Hz</li> <li>DP1.4 + HDMI2.0:<br/>FHD (1920 x 1080)<br/>@60 Hz</li> </ul> | <ul> <li>DP1.4 + DP1.4 + HDMI2.0:</li> <li>1 x FHD (1920 x 1080)<br/>@60 Hz</li> <li>2 x HD (1280 x 720)<br/>@60 Hz</li> <li>DP1.4 + DP1.4 + MFDP<br/>Type-C:</li> </ul> | NA                        |

| แบนด์วิธที่พร้อมใช้งานสำหรับ<br>พอร์ตจอแสดงผล | จอเดี่ยว (ความละเอียดสูงสุด)                             | ବହନ୍ | 9 (ความละเอียดสูงสุด)                                  | สาม | มจอ (ความละเอียดสูงสุด)                                                                      | สี่จอ (ความละเอียดสูงสุด) |
|-----------------------------------------------|----------------------------------------------------------|------|--------------------------------------------------------|-----|----------------------------------------------------------------------------------------------|---------------------------|
|                                               |                                                          | •    | DP1.4 + MFDP<br>Type-C: FHD (1920<br>x 1080) @60 Hz    |     | <ul> <li>1 x FHD (1920 x 1080)<br/>@60 Hz</li> <li>2 x HD (1280 x 720)<br/>@60 Hz</li> </ul> |                           |
| HBR3 (HBR3 x2 lanes -<br>12.9 Gbps)           | DP1.4/HDMI2.0/MFDP<br>Type-C: 4K (3840 x<br>2160) @60 Hz | •    | DP1.4 + DP1.4:<br>QHD (2560 x 1440)<br>@60 Hz          | •   | DP1.4 + DP1.4 + HDMI2.0:<br>FHD (1920 x 1080) @60<br>Hz                                      | NA                        |
|                                               |                                                          | •    | DP1.4 + HDMI2.0:<br>QHD (2560 x 1440)<br>@60 Hz        | •   | DP1.4 + DP1.4 + MFPD<br>Type-C: FHD (1920 x<br>1080) @60 Hz                                  |                           |
|                                               |                                                          | •    | DP1.4 + MFDP<br>Type-C: QHD<br>(2560 x 1440) @60<br>Hz |     |                                                                                              |                           |

#### ตาราง 6. WD19TB สำหรับระบบ Thunderbolt

| แบนด์วิธที่พร้อมใช้งานสำหรับ<br>พอร์ตจอแสดงผล    | จอเดี่ยว (ความละเอียดสูงสุด)                                            | จอคู่ (ความละเอียดสูงสุด)                                                                                                    | สามจอ (ความละเอียดสูงสุด)                                                                                                    | สี่จอ (ความละเอียดสูงสุด)                                                                                                    |
|--------------------------------------------------|-------------------------------------------------------------------------|----------------------------------------------------------------------------------------------------|----------------------------------------------------------------------------------------------------|----------------------------------------------------------------------------------------------------|
| HBR2 (HBR2 x8 lanes<br>- 34.5 Gbps)              | DP1.4/HDMI2.0/MFDP<br>Type-C/USB Type-C<br>TB: 4K (3840 x 2160)         | <ul> <li>DP1.4 + DP1.4:</li> <li>QHD (2560 x 1440)</li> <li>@60 Hz</li> </ul>                                                                                                    | <ul> <li>DP1.4 + DP1.4 + HDMI2.0:</li> <li>3 x FHD (1920 x 1080)</li> <li>@60 Hz</li> </ul>                                                                                                    | <ul> <li>DP1.4 + DP1.4 + HDMI2.0</li> <li>+ USB Type-C TB: QHD</li> <li>(2560 x 1440) @60 Hz</li> </ul>                                                                                  |
|                                                  | @00 H2                                                                  | <ul> <li>DP1.4 + HDMI2.0:<br/>QHD (2560 x 1440)<br/>@60 Hz</li> </ul>                                                                                                    | <ul> <li>DP1.4 + DP1.4 + MFDP<br/>Type-C: 3 x FHD (1920 x<br/>1080) @60 Hz</li> </ul>                                                                                                    | <ul> <li>DP1.4 + DP1.4 + MFDP<br/>Type-C + USB Type-C<br/>TB: QHD (2560 x 1440)</li> </ul>                                                                                               |
|                                                  |                                                                         | <ul> <li>DP1.4 + MFDP<br/>Type-C: QHD<br/>(2560 x 1440) @60</li> </ul>                                                                                                    | <ul> <li>DP1.4 + DP1.4 + USB<br/>Type-C TB: 3 x QHD<br/>(2560 x 1440) @60 Hz</li> </ul>                                                                                                    | @60 Hz                                                                                                    |
|                                                  |                                                                         | <ul> <li>DP1.4 + USB Type-<br/>C TB: 4K (3840 x<br/>2160) @60 Hz</li> </ul>                                                                                                    | <ul> <li>DP1.4 + MFDP Type-C +<br/>USB Type-C TB: 3 x QHD<br/>(2560 x 1440) @60 Hz</li> <li>DP1.4 + UDM12.0 + UCP</li> </ul>                                                                                                    |                                                                                                    |
|                                                  |                                                                         | <ul> <li>HDMI2.0 + USB<br/>Type-C TB: 4K<br/>(3840 × 2160) @60<br/>Hz</li> </ul>                                                                                                    | <ul> <li>DP1.4 + HDMI2.0 + USB<br/>Type-C TB: 3 × QHD<br/>(2560 × 1440) @60 Hz</li> </ul>                                                                                                    |                                                                                                    |
|                                                  |                                                                         | <ul> <li>MFDP Type-C +<br/>USB Type-C TB: 4K<br/>(3840 x 2160) @60<br/>Hz</li> </ul>                                                                                                    |                                                                                                    |                                                                                                    |
| HBR3 (HBR3 x4 lanes<br>+ HBR3 x1 - 32.4<br>Gbps) | DP1.4/HDMI2.0/MFDP<br>Type-C/USB Type-C<br>TB: 8K (7689x4320)<br>@30 Hz | <ul> <li>DP1.4 + DP1.4: 4K<br/>(3840 × 2160) @60<br/>Hz</li> <li>DP1.4 + HDMI2.0:<br/>4K (3840 × 2160)<br/>@60 Hz</li> <li>DP1.4 + MFDP<br/>Type-C: 4K (3840 ×<br/>2160) @60 Hz</li> <li>DP1.4 + USB Type-<br/>C TB:         <ul> <li>1 × 4K (3840 ×<br/>2160) @60 Hz</li> <li>1 × QHD (2560<br/>× 1440) @60<br/>Hz</li> <li>HDMI2.0 + USB<br/>Type-C TB:</li> </ul> </li> </ul> | <ul> <li>DP1.4 + DP1.4 + HDMI2.0:</li> <li>1 x 4K (3840 x 2160)<br/>@60 Hz</li> <li>2 x QHD (2560 x 1440) @60 Hz</li> <li>DP1.4 + DP1.4 + MFDP Type-C:</li> <li>1 x 4K (3840 x 2160)<br/>@60 Hz</li> <li>2 x QHD (2560 x 1440) @60 Hz</li> <li>DP1.4 + DP1.4 + USB Type-C TB:</li> <li>2 x 4K (3840 x 2160)<br/>@60 Hz</li> </ul> | <ul> <li>DP1.4 + DP1.4 + HDMI2.0<br/>+ USB Type-C TB: QHD<br/>(2560 x 1440) @60 Hz</li> <li>DP1.4 + DP1.4 + MFDP<br/>Type-C + USB Type-C<br/>TB: QHD (2560 x 1440)<br/>@60 Hz</li> </ul> |

|  |  | <ul> <li>1 x 4K (3840 x<br/>2160) @60 Hz</li> <li>1 x QHD (2560 x<br/>1440) @60<br/>Hz</li> <li>MFDP Type-C +<br/>USB Type-C TB:</li> <li>1 x 4K (3840 x<br/>2160) @60 Hz</li> <li>1 x QHD (2560<br/>x 1440) @60<br/>Hz</li> </ul> | <ul> <li>1 x QHD (2560 x<br/>1440) @60 Hz</li> <li>DP1.4 + MFDP Type-C +<br/>USB Type-C TB:</li> <li>2 x 4K (3840 x 2160)<br/>@60 Hz</li> <li>1 x QHD (2560 x<br/>1440) @60 Hz</li> <li>DP1.4 + HDMI2.0 + USB<br/>Type-C TB:</li> <li>2 x 4K (3840 x 2160)<br/>@60 Hz</li> <li>1 x QHD (2560 x<br/>1440) @60 Hz</li> </ul> |
|--|--|----------------------------------------------------------------------------------------------------|----------------------------------------------------------------------------------------------------|
|--|--|----------------------------------------------------------------------------------------------------|----------------------------------------------------------------------------------------------------|

- หมายเหตุ: พอร์ท HDMI2.0 และ MFDP (DisplayPort การทำงานหลายรูปแบบ) Type-C ที่ด้านหลังของอุปกรณ์ในตระกูล WD19 family ทั้งหมดจะถูกสลับ HDMI2.0
   และ MFDP Type-C ไม่สามารถรองรับจอแสดงผลสองจอพร้อมกัน สามารถใช้พอร์ทใดพอร์ทหนึ่งเท่านั้นเพื่อเป็นจอแสดงผลในแต่ละครั้ง
- (i) หมายเหตุ: หากมีการใช้จอแสดงผลที่มีความละเอียดสูงกว่า การ์ดจอจะทำการตัดสินใจโดยอิงกับข้อมูลจำเพาะของหน้าจอและการปรับตั้งจอแสดงผล อาจไม่รองรับความละเอียดบางขนาด และจะถูกลบออกจาก Windows Display Control Panel
- พมายเหตุ: ระบบปฏิบัติการ Linux ไม่สามารถปิดจอแสดงผลในตัวได้ จำนวนจอแสดงผลภายนอกจะน้อยกว่าจำนวนจอแสดงผลที่แสดงในตารางด้านบนหนึ่งจำนวน หาก Display Port Data Rate เป็น HBR2 ความละเอียดสูงสุดที่ Linux รองรับคือ 8192 x 8192 (นับรวมกับจอแสดงผลในตัวและจอแสดงผลภายนอก)

WD19TB สำหรับระบบ Thunderbolt ที่มี HBR2:

- 1 หากความละเอียดของจอแสดงผลในตัวคือ FHD (1920 x 1080 @60 Hz) แสดงว่าสามารถรองรับจอแสดงผลภายนอกสองจอที่มี QHD (2560 x 1440) @60 Hz ได้
- 2 หากความละเอียดของจอแสดงผลในตัวคือ 4K (3840 x 2160 @60 Hz) แสดงว่าสามารถรองรับจอแสดงผลภายนอกหนึ่งจอที่มี QHD (2560 x 1440) @60 Hz ได้
- (i) หมายเหตุ: การรองรับความละเอียดยังขึ้นอยู่กับความละเอียดของ Extended Display Identification Data (EDID) ของหน้าจอ
- () หมายเหตุ: รองรับความละเอียดขนาด 5K ในเงื่อนไขเหล่านี้เท่านั้น:
  - 1 ด้วยโหมดกราฟิกแยกเท่านั้น หรือโหมดกราฟิกพิเศษ หรือ
  - 2 ใช้ Thunderbolt 3 Type–C กับอะแคปเตอร์ DisplayPort แบบคู่
- (i) หมายเหตุ: การกำหนดค่าที่รองรับกับ AMD และ Nvidia ในโหมดแยกเท่านั้น หรือโหมดกราฟิกพิเศษ โหมดเหล่านี้ถูกระบุไว้ใน BIOS สำหรับ Dell Precision mobile workstations 7000 series และจะต้องปิดการใช้งานกราฟิกแบบสลับได้ สำหรับโหมดแบบแยกเท่านั้น หรือเปิดใช้งานโหมดกราฟิกพิเศษเมื่อเปิดใช้งานกราฟิกแบบสลับได้ หาก คอมพิวเตอร์ไม่มีตัวเลือกเหล่านี้ใน BIOS แสดงว่าไม่สามารถรองรับหน้าจอสี่จอได้

# การถอดสายโมดูล USB Type-C

Dell Thunderbolt Docking Station WD19TB ถูกจัดส่งมาพร้อมกับสาย USB Type-C วิธีการถอด/เปลี่ยนสาย ให้ปฏิบัติตามขั้นตอนดังค่อไปนี้:

1 พลิก Docking Station

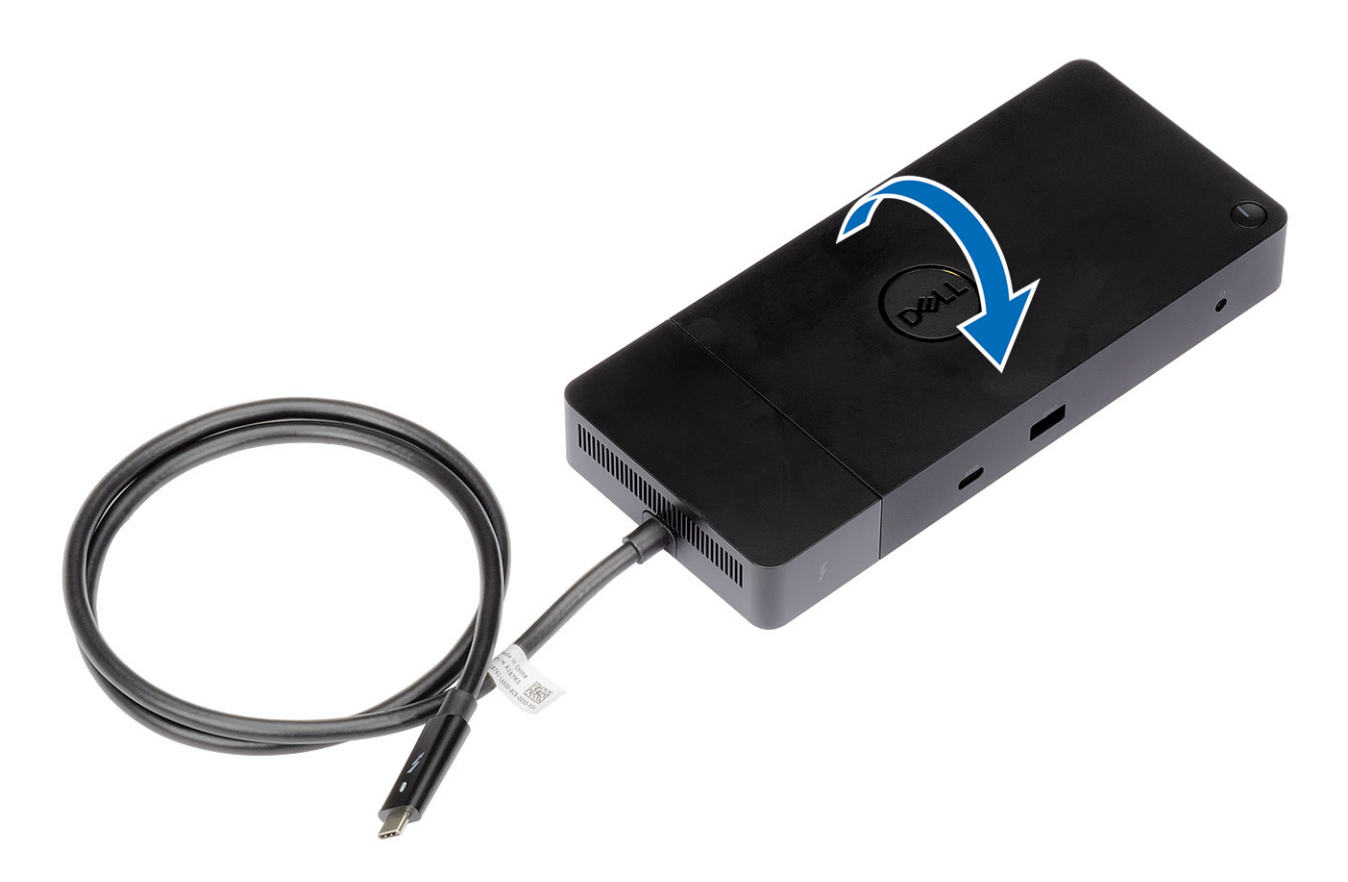

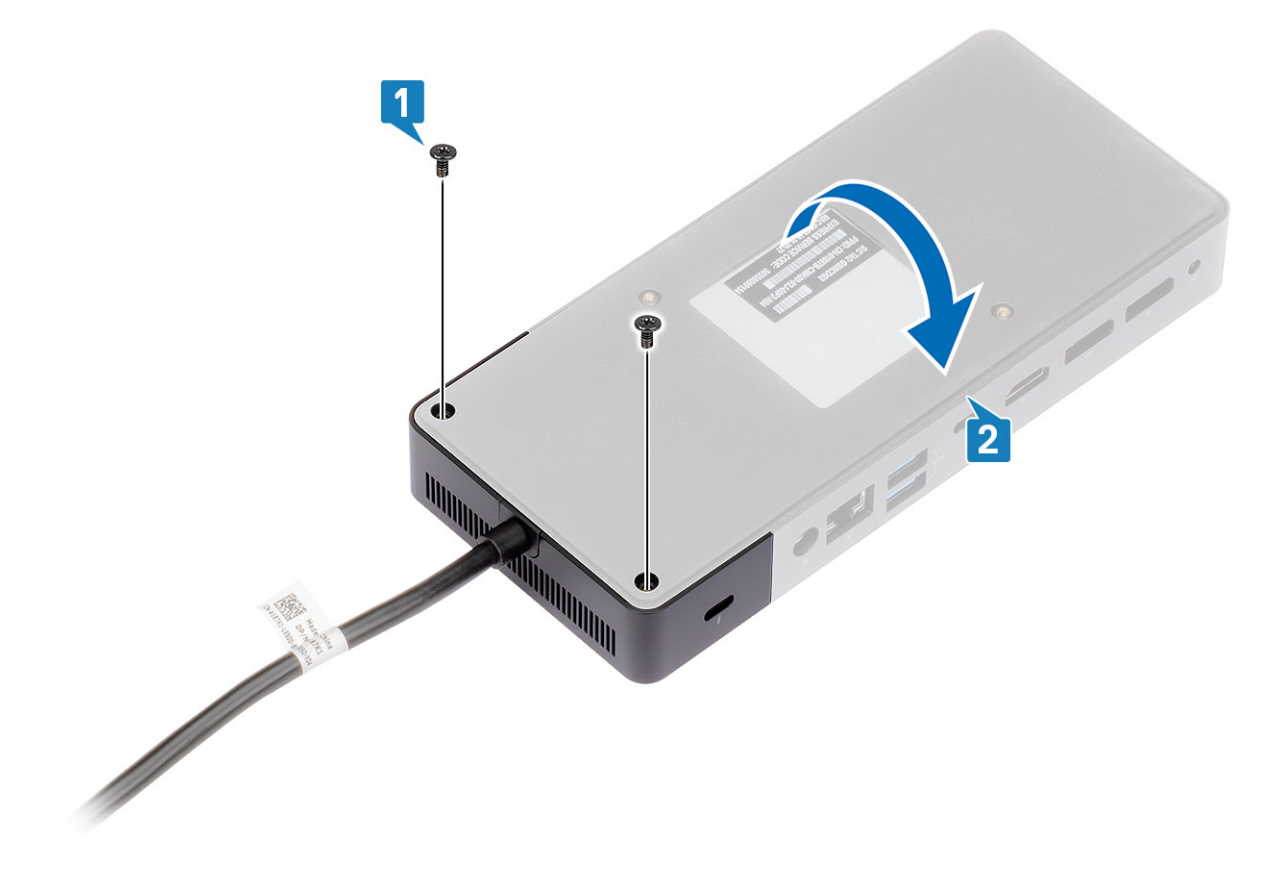

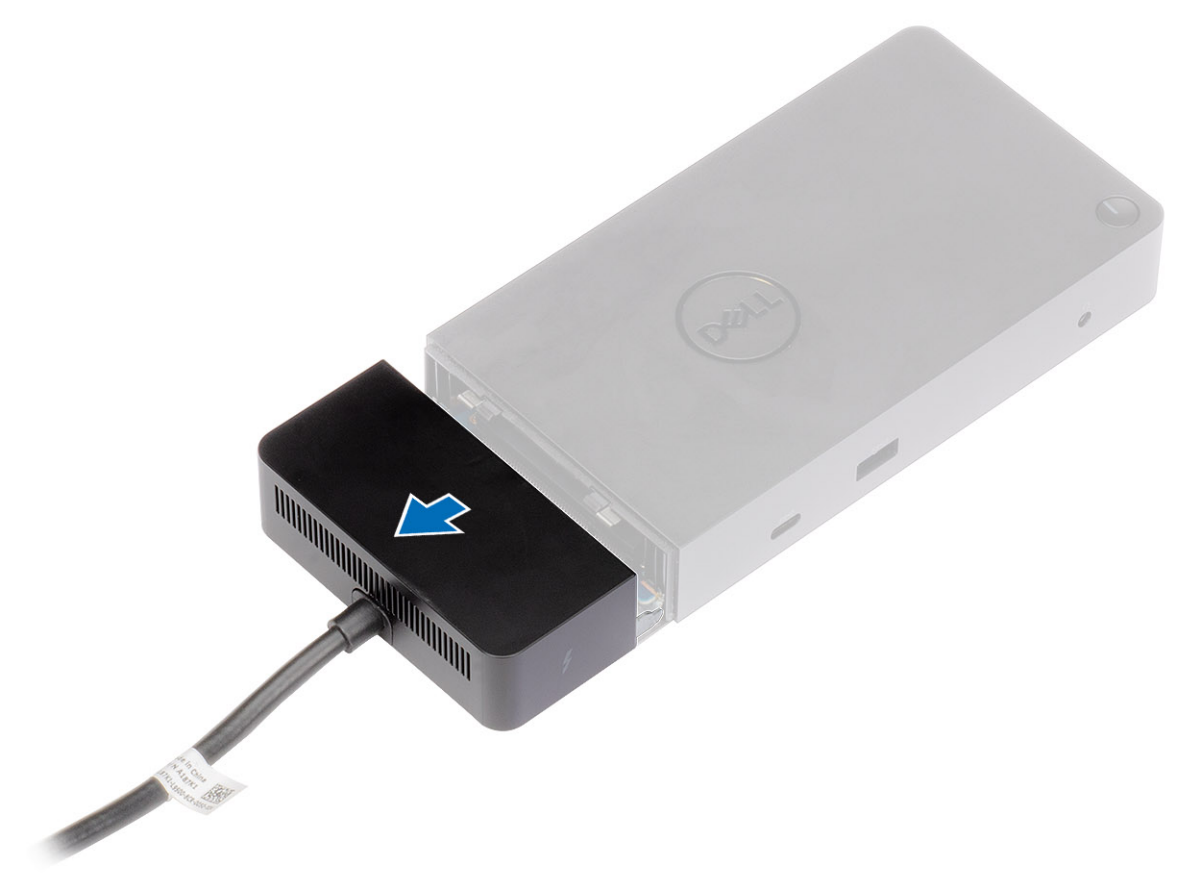

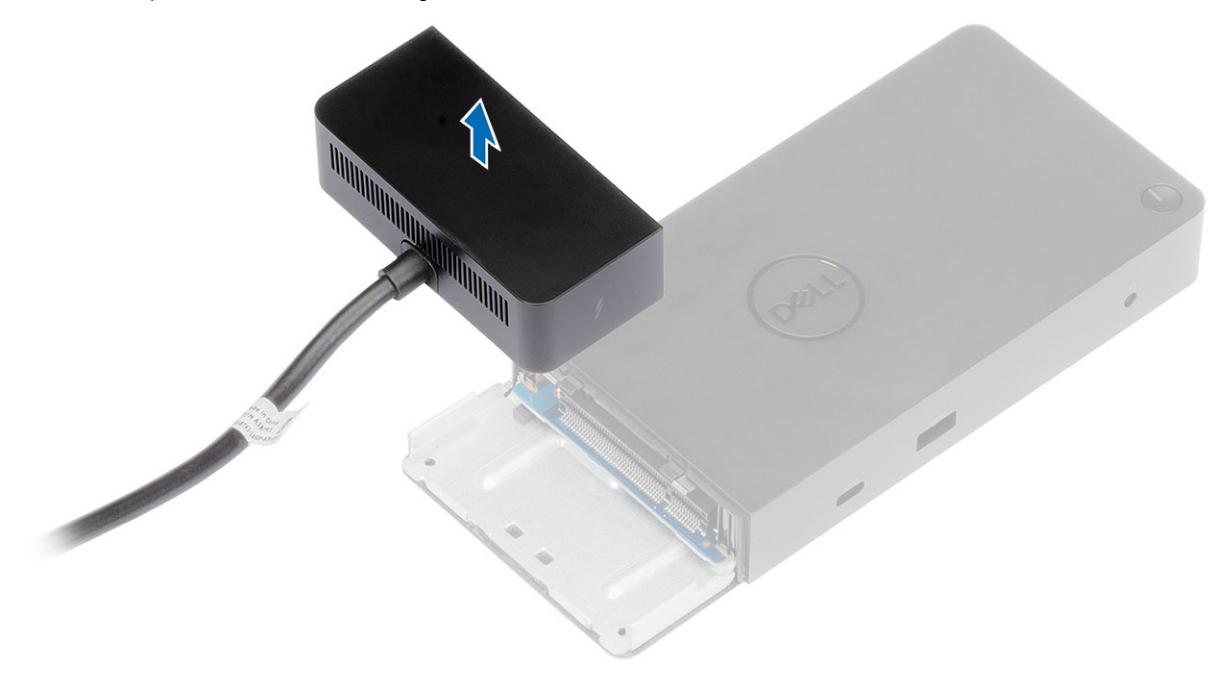

## ข้อมูลจำเพาะทางเทคนิค

หัวข้อ :

- ไฟแสดงสถานะ LED
- ข้อมูลจำเพาะในการเชื่อมต่อ
- ตัวเชื่อมต่ออินพุท/เอาท์พุท (I/O)
- Dell ExpressCharge และภาพรวมการบูสต์ ExpressCharge

### ไฟแสดงสถานะ LED

### อะแดปเตอร์พลังงาน LED

#### ตาราง 7. ไฟ LED แสดงการทำงานของอะแดปเตอร์พลังงาน

| สถานะ                                        | ไฟ LED แสดงพฤติกรรม |
|----------------------------------------------|---------------------|
| อะแดปเตอร์พลังงานถูกเสียบเข้ากับปลั้กที่ผนัง | สีขาว Solid White   |

### ตัวแสดงสถานะการเชื่อมต่อ

#### ตาราง 8. ไฟ LED แสดงสถานะ Docking Station

| สถานะ                                             | ไฟ LED แสดงพฤติกรรม |
|---------------------------------------------------|---------------------|
| Docking station ได้รับพลังงานจากอะแดปเตอร์พลังงาน | สีขาว Solid White   |

#### ตาราง 9. ไฟ LED แสดงสถานะการทำงานของสาย

| สถานะ                                               | ไฟ LED แสดงพฤติกรรม |
|-----------------------------------------------------|---------------------|
| โฮสต์ USB Type-C รองรับวิดีโอ + ข้อมูล + พลังงาน    | เปิด                |
| โฮสต์ USB Type-C ไม่รองรับวิดีโอ + ข้อมูล + พลังงาน | ปิด (ไม่ติดสว่าง)   |

#### ตาราง 10. ไฟ LED แสดงสถานะ RJ-45

| ตัวแสดงความเร็วการเชื่อมต่อ | ตัวแสดงกิจกรรมอีเธอร์เน็ต |
|-----------------------------|---------------------------|
| 10 Mb = สีเขียว             | กระพริบเป็นสีเหลือง       |
| 100 Mb = สีเหลือง           |                           |
| 1 Gb = สีเขียว + เหลือง     |                           |

# ข้อมูลจำเพาะในการเชื่อมต่อ

#### ตาราง 11. ข้อมูลจำเพาะในการเชื่อมต่อ

| คุณสมบัติ             | ข้อมูลจำเพาะ                                                                                                    |
|-----------------------|----------------------------------------------------------------------------------------------------|
| มาตรฐาน               | Thunderbolt 3 (Type-C)                                                                                                    |
| พอร์ทวิดีโอ           | <ul> <li>USB 3.1 รุ่นที่ 1/รุ่นที่ 2 Type-C พร้อมกับ DisplayPort 1.4 หรือ HDMI2.0 x1</li> <li>DisplayPort++ 1.4 x2</li> <li>Thunderbolt 3 (Type-C) ด้านหลัง เมื่อเชื่อมต่อกับโฮสต์ Thunderbolt 3</li> </ul>                    |
| พอร์ทเสียง            | <ul> <li>ที่เสียบหูฟังด้านหน้า ×1</li> <li>ช่องสัญญาณออกด้านหลัง ×1</li> </ul>                                                                                                    |
| ช่องเครือข่าย         | • Gigabit Ethernet (RJ-45) x1                                                                                                    |
| พอร์ท USB             | <ul> <li>USB 3.1 รุ่นที่ 1 ด้านหน้า x1</li> <li>USB 3.1 รุ่นที่ 1/รุ่นที่ 2 Type-C ด้านหน้า</li> <li>USB 3.1 รุ่นที่ 1 ด้านหลัง x2</li> <li>USB 3.1 รุ่นที่ 1/รุ่นที่ 2 Type-C ด้านหลัง พร้อมกับ DisplayPort 1.4 x1</li> </ul> |
| พอร์ท Dc-in           | • พอร์ท 7.4 มม. Dc-in x1                                                                                                    |
| ความยาวสาย USB Type-C | 0.8 u.                                                                                                    |
| การส่งพลังงาน         | กอมพิวเตอร์ Dell<br>• กำลังไฟ 130 W ไปยังกอมพิวเตอร์ Dell พร้อมกับอะแดปเตอร์ AC 180 W<br>ไม่ใช่กอมพิวเตอร์ Dell<br>• สูงสุด 90 W ไปยังกอมพิวเตอร์ที่ไม่ใช่ Dell พร้อมกับอะแดปเตอร์ AC 180 W                                    |
| ปุ่ม                  | ∙ ปุ่ม Sleep/Wakeup/เปิดปิด                                                                                                    |

#### ตาราง 12. ข้อมูลจำเพาะสภาพแวดล้อม

| คุณสมบัติ        | ข้อมูลจำเพาะ                                                                |
|------------------|-----------------------------------------------------------------------------|
| ช่วงอุณหภูมิ     | ระหว่างทำงาน: 0°C ถึง 35°C                                                  |
|                  | ไม่ทำงาน:                                                                   |
|                  | ∙ พื้นที่จัดเก็บ: -20°C ถึง 60°C (-4°F ถึง 140°F)                           |
|                  | ∙ การจัดส่ง: -20°C ถึง 60°C (-4°F ถึง 140°F)                                |
| ความชื้นสัมพัทธ์ | ระหว่างทำงาน: 10% ถึง 80% (ไม่มีการกลั่นตัวเป็นหยดน้ำ)                      |
|                  | ไม่ทำงาน:                                                                   |
|                  | <ul> <li>พื้นที่จัดเก็บ: 5% ถึง 90% (ไม่มีการกลั่นตัวเป็นหยดน้ำ)</li> </ul> |
|                  | · การจัดส่ง: 5% ถึง 90% (ไม่มีการกลั่นตัวเป็นหยดน้ำ)                        |

| คุณสมบัติ               | ข้อมูลจำเพาะ                            |
|-------------------------|-----------------------------------------|
| ขนาด                    | 205 ил. x 90 ил. x 29 mm.               |
| น้ำหนัก                 | 450 กรัม (0.99 ปอนด์)                   |
| ตัวเลือกการติดตั้ง VESA | มี —ผ่านชุดดิดดั้ง Dell Docking station |

#### ตาราง 13. Dell Thunderbolt 3 Dock - อะแดปเตอร์พลังงาน WD19TB

| ข้อมูลจำเพาะอะแดปเตอร์พลังงาน | 180 W               |
|-------------------------------|---------------------|
| แรงดันไฟฟ้าอินพุท             | 100 VAC ถึง 240 VAC |
| อินพุทปัจจุบัน (สูงสุด)       | 2.34 A              |
| ความถื่อินพุท                 | 50 Hz ถึง 60 Hz     |
| เอาท์พุทปัจจุบัน              | 9.23 A (ต่อเนื่อง)  |
| อัตราแรงดันไฟฟ้าเอาท์พุท      | 19.5 VDC            |

## ตัวเชื่อมต่ออินพุท/เอาท์พุท (I/O)

Dell Thunderbolt Docking Station WD19TB มีตัวเชื่อมต่อ I/O ดังต่อไปนี้:

#### ตาราง **14.** ตัวเชื่อมต่อ I/O

| พอร์ท                | ตัวเชื่อมต่อ                                                                                                    |
|----------------------|----------------------------------------------------------------------------------------------------|
| พอร์ทวิดีโอ          | <ul> <li>DisplayPort++ 1.4 x2</li> <li>USB 3.1 รุ่นที่ 1/รุ่นที่ 2 พร้อมกับ DisplayPort 1.4 หรือ HDMl2.0 x1</li> <li>Thunderbolt 3 (Type-C) ด้านหลัง เมื่อเชื่อมต่อกับโฮสด์ Thunderbolt 3</li> </ul>                                                                                                    |
| พอร์ทอินพุท∕เอาท์พุท | <ul> <li>USB 3.1 รุ่นที่ 1 x 2</li> <li>USB 3.1 รุ่นที่ 1 พร้อมกับ PowerShare x 1</li> <li>USB 3.1 รุ่นที่ 1/รุ่นที่ 2 Type-C</li> <li>พอร์ท Type-C Thunderbolt 3 หรือพอร์ท Type-C USB2.0</li> <li>7.4 มม. DC-in x 1</li> <li>Gigabit Ethernet (RJ-45) x 1</li> <li>ขั้วต่อนูฟัง x 1</li> <li>ขั้วต่อ Line-out x 1</li> </ul> |

## Dell ExpressCharge และภาพรวมการบูสต์ ExpressCharge

- Dell ExpressCharge ช่วยให้ชาร์จแบดเดอรี่ที่ไม่มีพลังงานจนมีพลังงาน 80% ได้ในเวลาประมาณหนึ่งชั่วโมงเมื่อปิดคอมพิวเตอร์ และชาร์จถึง 100% ในเวลาประมาณสองชั่วโมง
- การบูสต์ Dell ExpressCharge Boost ช่วยให้ชาร์จแบตเตอรี่ที่ไม่มีพลังงานจนมีพลังงาน 35% ได้ในเวลา 15 นาที
- ตัวชี้วัดถูกสร้างขึ้นสำหรับการชาร์จเมื่อ ปิดคอมพิวเตอร์ ส่วนเวลาในการชาร์จเมื่อเปิดกอมพิวเตอร์จะมีผลลัพธ์ที่หลากหลาย
- ถูกก้ำค้องเปิดใช้งานโหมด ExpressCharge ใน BIOS หรือผ่านระบบการจัดการพลังงานของ Dell เพื่อใช้ประโยชน์จากกุณสมบัตินี้
- ตรวจสอบระบบ Dell Latitude หรือ Dell Precision สำหรับขนาดของแบตเตอรี่โดยใช้ตารางเพื่อวิเคราะห์กวามเข้ากันได้

#### ตาราง 15. ความเข้ากันได้ของ Dell ExpressCharge

| การส่งพลังงานสู่คอมพิวเตอร์ | ขนาดแบตเตอริ่สูงสุดสำหรับ<br><b>ExpressCharge</b> | ขนาดแบตเตอรี่สูงสุดสำหรับการบูสต์<br><b>ExpressCharge</b> |
|-----------------------------|---------------------------------------------------|-----------------------------------------------------------|
| 90 W พร้อมอะแดปเตอร์ 130 W  | 92 Whr                                            | 53 Whr                                                    |
| 130 W พร้อมอะแดปเตอร์ 180 W | 100 Whr                                           | 76 Whr                                                    |

## อัปเดตไดรฟ์เวอร์และเฟิร์มแวร์ของ Dell Docking Station

# ยูทิลิตี้อัปเดตเฟิร์มแวร์ของ Dock แบบสแตนด์อโลน

ดาวน์โหลดเครื่องมืออัปเดต WD19TB จาก www.dell.com/support เชื่อมต่อ Dock กับระบบและเริ่มทำงานเครื่องมือในโหมดผู้ดูแลระบบ

1 รอให้ข้อมูลทั้งหมดถูกป้อนลงในบานหน้าต่าง Graphical User Interface (GUI) ต่าง ๆ

- 2 ปุ่ม **Update** (อัปเดต) และ **Exit** (ออก) จะแสดงที่มุมขวาล่าง คลิกปุ่ม **Update** (อัปเดต)
- 3 รอให้การอัปเดตเฟิร์มแวร์ส่วนประกอบทั้งหมดเสร็จสมบูรณ์ แถบความคืบหน้าจะปรากฏที่ด้านถ่าง
- 4 สถานะการอัปเคตจะแสดงอยู่เหนือข้อมูลของ Payload

#### ตาราง 16. Command-Line Options (ตัวเลือกบรรทัดคำสั่ง)

| บรรทัดคำสั่ง                                                                          | พังก์ชัน                                                                                                    |
|---------------------------------------------------------------------------------------|----------------------------------------------------------------------------------------------------|
| /? หรือ /h                                                                            | การใช้                                                                                                    |
| S                                                                                     | Silent (ເຈັຍນ)                                                                                                    |
| /f                                                                                    | Force update (บังกับอัพเดท)                                                                                                    |
| /forceit                                                                              | Skip power check (ข้ามการตรวจพาวเวอร์)                                                                                                    |
| /l= <filename></filename>                                                             | Log file (ไฟล์บันทึก)                                                                                                    |
| /verflashexe                                                                          | แสดงเวอร์ชันยูทิลิลี้                                                                                                    |
| /componentsvers                                                                       | แสดงเวอร์ชันปัจจุบันของส่วนประกอบเฟิร์มแวร์ Dock ทั้งหมด                                                                                                    |
| S<br>/f<br>/forceit<br>/l= <filename><br/>/verflashexe<br/>/componentsvers</filename> | Silent (เงียบ)<br>Force update (บังกับอัพเดท)<br>Skip power check (ข้ามการตรวจพาวเวอร์)<br>Log file (ไฟล์บันทึก)<br>แสดงเวอร์ชันยูทิลิลี้<br>แสดงเวอร์ชันปัจจุบันของส่วนประกอบเพิร์มแวร์ Dock ทั้งหมด |

# คำถามที่พบบ่อย

#### 1 พัดลมไม่ทำงานหลังจากเชื่อมต่อกับคอมพิวเตอร์

- พัดลมถูกกระตุ้นโดยอุณหภูมิ พัดลม Dock จะไม่หมุนจนกว่า Dock จะมีความร้อนเพียงพอเพื่อกระตุ้นเกณฑ์กวามร้อน
- ในทางกลับกัน หาก Dock ของลุณไม่เย็นพอ พัคลมจะไม่หยุดแม้ว่าลุณจะถอด Dock ออกจากคอมพิวเตอร์แล้ว

#### 2 **Dock** ไม่ทำงานหลังจากมีเสียงพัดลมพัดด้วยความเร็วสูง

เมื่อถุณได้ยินเสียงดังของพัดลม เป็นกำเดือนว่า Dock อยู่ในสภาพแวดล้อมที่มีอุณหภูมิสูง ตัวอย่างเช่น ช่องระบายอากาสของ Dock อาจถูกปิดกั้น หรือ Dock ทำงานในสภาพแวดล้อมที่มีอุณหภูมิ สูง (> 35C) ฯลฯ โปรดแก้ไขสภาพแวดล้อมที่ผิดปกติเหล่านี้จาก Dock หากอุณไม่ต้องการแก้ไขสภาพแวดล้อมที่ผิดปกติ ในสถานการณ์ที่แย่ที่สุด Dock จะปิดการทำงานเนื่องจากกลไกป้องกัน อุณหภูมิสูงเกิน เมื่อเกิดกรณีนี้ขึ้น โปรดออดสาย Type-C ออกจากคอมพิวเตอร์และตัดพลังงานของ Dock จากนั้นรอ 15 วินาที แล้วต่อพลังงานเข้ากับ Dock เพื่อให้ Dock กลับมาทำงานอีก ครั้ง

#### 3 ฉันได้ยินเสียงพัดลมดังเมื่อฉันเสียบอะแดปเตอร์ **AC** ของ**Dock**

• นี่เป็นสภาพปกติ การเสียบอะอะแดปเตอร์ AC ของ Dock ในครั้งแรกจะเป็นการกระคุ้นให้พัคลมหมุน แต่จะปิคในไม่ช้า

#### 4 ฉันได้ยินเสียงพัดลมดังมาก มีอะไรผิดพลาดหรือไม่?

 พัดฉมของ Dock ถูกออกแบบให้มีความเร็วในการหมุน 5 ระดับ โดยปกติ Dock จะทำงานพร้อมกับพัดฉมที่หมุนในความเร็วระดับต่ำ หากคุณให้ Dock ทำงานหนัก หรืออยู่ในสภาพแวดล้อมการ ทำงานที่มีอุณหภูมิสูง พัดฉม Dock อาจมีโอกาสทำงานด้วยความเร็วสูง แต่นี่เป็นเรื่องปกติ และพัดฉมหมุนที่ระดับความเร็วต่ำ/สูง ขึ้นอยู่กับการะงาน

#### ตาราง 17. สถานะพัดลม

| สถานะ | ชื่อสถานะ         | ความเร็วพัดลม <b>(rpm)</b> |
|-------|-------------------|----------------------------|
| 0     | พัคถมปิด          | ปิด                        |
| 1     | พัดถม ต่ำสุด      | 1900                       |
| 2     | พัดถม ต่ำ         | 2200                       |
| 3     | พัคลม ปานกลาง     | 2900                       |
| 4     | พัคถม ก่อนข้างสูง | 3200                       |
| 5     | พัคลม สูง         | 3600                       |

#### 5 คุณสมบัติของสถานีชาร์จคืออะไร?

 Dell Thunderbolt Docking Station WD19TB สามารถใช้ชาร์งโทรสัพท์มือถือหรือพาวเวอร์แบงก์ได้แม้จะไม่ได้เชื่อมต่อกับกอมพิวเตอร์ เพียงตรวงสอบให้แน่ใจว่า Dock ของกุณ เชื่อมต่อกับแหล่งพลังงานภายนอก พัดฉม Dock จะหมุนอัตโนมัติหาก Dock เริ่มมีความร้อน นี่เป็นสภาพการทำงานปกติ

#### 6 ทำไมฉันจึงถูกขอให้อนุมัติอุปกรณ์ Thunderbolt หลังจากเข้าสู่ระบบ Windows และฉันควรทำอย่างไร?

กรณีนี้เป็นไปเพื่อความปอดภัยของ Thunderbolt คุณจะถูกขอให้อนุมัติอุปกรณ์ Thunderbolt เนื่องจากระดับความปลอดภัยของ Thunderbolt ในคอมพิวเตอร์ของคุณถูกกำหนดให้เป็น "การอนุ⊋ญาตจากผู้ใช้) หรือ "เชื่อมต่ออย่างปลอดภัย" ในการตั้งก่า BIOS คุณจะไม่เห็นหน้านี้หากระดับความปลอดภัยของ Thunderbolt ในคอมพิวเตอร์ของคุณไม่ได้ถูกกำหนดให้เป็น "การอนุ⊋ญาตจากผู้ใช้) หรือ "เชื่อมต่ออย่างปลอดภัย" ในการตั้งก่า BIOS คุณจะไม่เห็นหน้านี้หากระดับความปลอดภัยของ Thunderbolt ในคอมพิวเตอร์ของคุณไม่ได้ถูกกำหนดให้เป็น "การอนุ⊋ญาตจากผู้ใช้) หรือ "เชื่อมต่ออย่างปลอดภัย" ในการตั้งก่า BIOS กุณจะไม่เห็นหน้านี้หากระดับความปลอดภัย" หรือ "DisplayPort เท่านั้น" นอกจากนี้ หากคุณเลือก "เปิดใช้งานการสนับสนุน Thunderbolt บูด" ในการตั้งค่า BIOS และเปิดคอมพิวเตอร์พร้อมกับต่อ Dock WD19TB อยู่ คุณจะไม่เห็นหน้านี้เนื่องจากระดับความปลอดภัยภูถามที่เป็น "ไม่มีความปลอดภัย" ในกรณีนี้ เมื่อคุณถูกของได้อนที่ หากคุณไม่มีข้อกังวลเรื่องความปลอดภัยในการอนุญาตให้อุปกรณ์ Thunderbolt เชื่อมต่อกับกอมพิวเตอร์ของคุณทุกครั้ง หรือคุณอาจเลือก "เชื่อมต่อเพียงครั้งเพียว" หรือ "ไม่เชื่อมต่อ" หากคุณมีข้อ กังวล

#### 7 ทำไมคอมพิวเตอร์ถึงใช้เวลานานในการจดจำอุปกรณ์ต่อพ่วงทั้งหมดที่ต่ออยู่กับ Docking Station?

 ความปลอดภัยคือสิ่งสำคัญสูงสุดของ Dell เราจัดส่งคอมพิวเตอร์ของเราพร้อมกับการตั้งก่า "ระดับความปลอดภัย - การอนุญาตจากผู้ใช้" เป็นก่ามาตรฐาน การตั้งก่านี้ช่วยให้ลูกค้าของเราตรวจสอบสภาพ ความปลอดภัยของ Thunderbolt ต่อกอมพิวเตอร์ของพวกเขา เพื่อให้พวกเขาสามารถเลือกได้ตามความเหมาะสม อย่างไรก็ตาม นี่ยังหมายความกว่า Thunderbolt Dock และอุปกรณ์ที่เชื่อม ต่อด้วยจำเป็นจะต้องผ่านการตรวจสอบความปลอดภัยของไตร์เวอร์ Thunderbolt เพื่อให้เชื่อมต่อได้และกำหนดก่าเริ่มต้น โดยปกติจึงหมายความว่าต้องการเวลาเพิ่มเติมเล็กน้อยก่อนที่ผู้ใช้จะสามารถ เข้าถึงอุปกรณ์เหล่านี้ได้

#### 8 ทำไมหน้าต่างการติดตั้งฮาร์ดแวร์ถึงปรากฏขึ้นเมื่อฉันเสียบอุปกรณ์ USB เข้ากับพอร์ท Docking Station?

เมื่อมีการเสียบอุปกรณ์ใหม่ ไคร์เวอร์ฮับ USB จะแจ้งค่อตัวจัดการ "เสียบและเล่น" (PnP) ว่ามีการตรวจพบอุปกรณ์ใหม่ ตัวจัดการ PnP จะสอบถามไดรเวอร์ฮับสำหรับ ID ฮาร์คแวร์ทั้งหมดของ อุปกรณ์ จากนั้นแจ้ง Windows OS ว่าจำเป็นต้องติดตั้งอุปกรณ์ใหม่ ในสถานการณ์นี้ ผู้ใช้จะเห็นหน้าต่างการติดตั้งฮาร์คแวร์ใหม่

https://msdn.microsoft.com/en-us/windows/hardware/drivers/install/step-1--the-new-device-is-identified

#### https://msdn.microsoft.com/en-us/windows/hardware/drivers/install/identifiers-for-usb-devices

#### 9 ทำไมอุปกรณ์ต่อพ่วงที่เชื่อมต่อกับ Dock Station ไม่ตอบสนองหลังจากทำการกู้คืนจากการสูญเสียพลังงาน?

Dock Dell Thunderbolt ของเราถูกออกแบบมาเพื่อทำงานด้วยระบบไฟฟ้า AC เท่านั้น และไม่รองรับแหล่งง่ายไฟแบบย้อนกลับ (ให้พลังงานโดยพอร์ด Type-C ของกอมพิวเตอร์) การสูญ เสียพลังงานจะทำให้อุปกรณ์ทั้งหมดบน Dock ไม่ทำงาน แม้ว่าคุณจะกู้ดีนไฟ AC แล้ว แต่ Dock อาจยังไม่สามารถทำงานได้อย่างถูกค้องเนื่องจาก Dock ยังจำเป็นค้องปรับสัญญาไฟฟ้าที่เหมาะสม กับพอร์ท Type-C ของกอมพิวเตอร์และสร้างการเชื่อมต่อระบบ EC-to-dock-EC

•

# การวินิจฉัยปัญหา **Dell Thunderbolt Docking Station** WD19TB

### อาการและวิธีแก้ไข

#### ตาราง 18. อาการและวิธีแก้ไข

| อาการ                                                                                                    | วิธีแก้ไขที่แนะนำ                                                                                                    |
|----------------------------------------------------------------------------------------------------|----------------------------------------------------------------------------------------------------|
| 1. ไม่มีวิดีโอบนหน้าจอที่ต่อกับระบบส่งสัญญาณมัลดิมีเดียความละเอียดสูง (HDMI) หรือพอร์ท<br>DisplayPort (DP) ที่ Docking Station | • ตรวจสอบให้แน่ใจว่ามีการติดตั้ง BIOS และไคร์เวอร์รุ่นล่าสุดสำหรับคอมพิวเตอร์และ<br>Docking Station บนคอมพิวเตอร์ของคุณแล้ว                                                                                                    |
|                                                                                                    | <ul> <li>ครวจสอบให้แน่ใจว่ากอมพิวเตอร์ของกุณเชื่อมต่อกับ Docking Station อย่างมั่นกง ลอง<br/>ปลดการเชื่อมต่อและเชื่อมต่อ Docking Station เข้ากับกอมพิวเตอร์อีกกรั้ง</li> </ul>                                                                               |
|                                                                                                    | • ปลดปลายสายวิดีโอทั้งสองสาย และตรวจสอบสลักที่อาจชำรุด/งอ ต่อสายเข้ากับหน้าจอและ<br>Docking Station ให้มั่นคงอีกครั้ง                                                                                                    |
|                                                                                                    | • ตรวจสอบให้แน่ใจว่าได้เชื่อมด่อสายวิดีโอ (HDMI หรือ DisplayPort) เข้ากับหน้าจอและ<br>Docking Station อย่างถูกค้อง ตรวจสอบให้แน่ใจว่าได้เถือกแหล่งวิดีโอบนหน้าจอของคุณ<br>อย่างถูกด้อง (ดูเอกสารของหน้าจอของคุณสำหรับข้อมูลเพิ่มเติมในการเปลี่ยนแหล่งวิดีโอ) |
|                                                                                                    | <ul> <li>ตรวจสอบการตั้งก่าความละเอียดบนคอมพิวเตอร์ของคุณ หน้างอของคุณอางรองรับความละเอียดที่<br/>สูงกว่าที่ Docking Station สามารถรองรับได้ ไปรดดู ดารางกวามละเอียดของจอแสดงผล<br/>สำหรับข้อมูลเพิ่มเดิมเกี่ยวกับขนาดกวามละเอียดสูงสุด</li> </ul>            |
|                                                                                                    | <ul> <li>หากหน้างอของคุณเชื่อมต่อกับ Docking Station แล้ว สัญญาณเอาท์พุทวิดีโอบน<br/>คอมพิวเตอร์ของคุณอาจถูกปิดใช้งาน คุณสามารถเปิดใช้งานสัญญาณเอาท์พุทวิดีโอโดยใช้<br/>Windows Control Panel หรือดูกู่มือผู้ใช้สำหรับกอมพิวเตอร์ของคุณ</li> </ul>           |
|                                                                                                    | <ul> <li>หากมีการแสดงภาพบนหน้างอหนึ่ง แต่อีกหน้างอหนึ่งไม่มีการแสดงภาพ ให้ไปที่ Windows</li> <li>Display Properties และที่หัวข้อ Multiple Displays (จอแสดงผลหลายจอ) ให้<br/>เลือกสัญญาณเอาท์พุทสำหรับจอที่สอง</li> </ul>                                     |
|                                                                                                    | <ul> <li>การใช้ Intel graphics และการใช้จอ LCD ของกอมพิวเตอร์ จะรองรับจอแสดงผลเพิ่มเดิม<br/>ได้เพียงสองหน้าจอเท่านั้น</li> </ul>                                                                                                    |
|                                                                                                    | <ul> <li>สำหรับกราฟิกแขกของ NVIDIA หรือ AMD Dock จะรองรับจอแสดงผลภายนอกสามจอ<br/>บวกกับจอ LDC ของคอมพิวเตอร์</li> </ul>                                                                                                    |
|                                                                                                    | <ul> <li>ลองกับหน้าจอและสายที่เป็นที่รับรู้ว่าอยู่ในสภาพดี หากเป็นไปได้</li> </ul>                                                                                                    |
| 2. วิดีโอบนหน้าจอที่ค่อนั้นบิคเบี้ยวหรือกะพริบ                                                                                 | <ul> <li>รีเซ็ตหน้าจอเป็นการคั้งก่าจากโรงงาน ลูคู่มีอผู้ใช้ของหน้าจอของคุณสำหรับข้อมูลเพิ่มเติมในการ<br/>รีเซ็ตหน้าจอเป็นการคั้งก่าจากโรงงาน</li> </ul>                                                                                                    |
|                                                                                                    | <ul> <li>ตรวจสอบให้แน่ใจว่าได้เชื่อมต่อสายวิดีโอ (HDMI หรือ DisplayPort) เข้ากับหน้าจอและ<br/>Docking Station อย่างมั่นคง</li> </ul>                                                                                                    |
|                                                                                                    | • ปลดการเชื่อมต่อและเชื่อมต่อหน้าจอจาก Docking Station ใหม่อีกครั้ง                                                                                                    |
|                                                                                                    | <ul> <li>อันดับแรก ปิดการทำงานของ Docking Station โดยการถอดสาย Type-C จากนั้นถอด<br/>อะแดปเตอร์พลังงานออกจาก Dock จากนั้น เปิด Docking Station โดยการต่ออะแดป<br/>เตอร์พลังงานเข้ากับ Dock และเชื่อมต่อสาย Type-C เข้ากับกอมพิวเตอร์ของคุณ</li> </ul>        |
|                                                                                                    | <ul> <li>Undock และรีบูตระบบหากขั้นดอนข้างด้นไม่ได้ผล</li> </ul>                                                                                                    |
| 3. วิดีโอบนหน้าจอที่ต่อไม่ถูกแสดงเป็นหน้าจอขขาย                                                                                | <ul> <li>ตรวจสอบให้แน่ใจว่ามีการติดตั้งไตร์เวอร์ Intel HD Graphics ใน Windows<br/>Device Manager แล้ว</li> </ul>                                                                                                    |
|                                                                                                    | <ul> <li>รวจสอบให้แน่ใจว่ามีการติดตั้งไดร์เวอร์กราฟิกของ nVidia หรือ AMD ใน Windows<br/>Device Manager แล้ว</li> </ul>                                                                                                    |
|                                                                                                    | <ul> <li>เปิด Windows Display Properties และไปที่ดัวควบคุม Multiple Displays<br/>(จอแสดงผลหลายจอ) เพื่อกำหนดงอแสดงผลให้เป็นโหมดขยาย</li> </ul>                                                                                                    |

| อาการ                                                                                      | วิธีแก้ไขที่แนะนำ                                                                                                    |  |
|--------------------------------------------------------------------------------------------|----------------------------------------------------------------------------------------------------|--|
| 4. ดัวเชื่อมต่อเสียงไม่ทำงาน หรือเสียงมีความถ่าข้า                                         | <ul> <li>ครวจสอบให้แน่ใจว่ามีการติดตั้ง BIOS และไดร์เวอร์รุ่นล่าสุดสำหรับกอมพิวเตอร์และ<br/>Docking Station บนกอมพิวเตอร์ของกุณแล้ว</li> </ul>                                                                                                    |  |
|                                                                                            | <ul> <li>หากการตั้งค่า BIOS ของคุณมีตัวเลือกเปิดใช้งาน/ปิดใช้งานเสียง ตรวจสอบให้แน่ใจว่าได้เลือก<br/>เป็น เปิดใช้งาน</li> </ul>                                                                                                    |  |
|                                                                                            | <ul> <li>ตรวจสอบให้แน่ใจว่าได้เลือกอุปกรณ์ในการเล่นที่ถูกต้องแล้วบนคอมพิวเตอร์</li> </ul>                                                                                                    |  |
|                                                                                            | • ลองเสียบสายเสียงเข้ากับเอาท์พุทลำโพงภายนอกบน Docking Station อีกครั้ง                                                                                                    |  |
|                                                                                            | <ul> <li>อันดับแรก ปีดการทำงานของ Docking Station โดยการถอดสาย Type-C จากนั้นถอด<br/>อะแดปเตอร์พลังงานออกจาก Dock จากนั้น เปิด Docking Station โดยการต่ออะแดป<br/>เตอร์พลังงานเข้ากับ Dock และเชื่อมต่อสาย Type-C เข้ากับคอมพิวเตอร์ของคุณ</li> </ul> |  |
| 5. พอร์ท USB ไม่ทำงานบน Docking Station                                                    | <ul> <li>ครวจสอบให้แน่ใจว่ามีการดิดตั้ง BIOS และไดร์เวอร์รุ่นล่าสุดสำหรับกอมพิวเตอร์และ<br/>Docking Station บนกอมพิวเตอร์ของกุณแล้ว</li> </ul>                                                                                                    |  |
|                                                                                            | <ul> <li>หากการตั้งค่า BIOS ของคุณมีตัวเลือกเปิดใช้งาน/ปิดใช้งาน USB ตรวจสอบให้แน่ใจว่าได้<br/>เลือกเป็น เปิดใช้งาน</li> </ul>                                                                                                    |  |
|                                                                                            | <ul> <li>ขึ้นขันว่ามีการตรวจพบอุปกรณ์ใน Windows Device Manager และมีการดิดตั้งไดร์<br/>เวอร์ที่ถูกต้องของอุปกรณ์แล้ว</li> </ul>                                                                                                    |  |
|                                                                                            | <ul> <li>ครวงสอบให้แน่ใจว่ามีการเชื่อมต่อ Docking Station กับกอมพิวเตอร์อย่างมั่นกง ลองปลด<br/>การเชื่อมต่อและเชื่อมต่อ Docking Station เข้ากับกอมพิวเตอร์อีกครั้ง</li> </ul>                                                                         |  |
|                                                                                            | • ตรวจสอบพอร์ท USB ลองเสียบอุปกรณ์ USB เข้ากับพอร์ทอีกพอร์ท                                                                                                    |  |
|                                                                                            | <ul> <li>อันดับแรก ปีดการทำงานของ Docking Station โดยการถอดสาย Type-C จากนั้นถอด<br/>อะแดปเตอร์พลังงานออกจาก Dock จากนั้น เปิด Docking Station โดยการต่ออะแดป<br/>เตอร์พลังงานเข้ากับ Dock และเชื่อมต่อสาย Type-C เข้ากับคอมพิวเตอร์ของกุณ</li> </ul> |  |
| 6. เนื้อหาการคุ้มครองเนื้อหาดิจิทัลที่มีแบนด์วิดธ์กว้าง (HDCP) ไม่แสดงบนหน้าจอที่เชื่อมค่อ | <ul> <li>Dell Thunderbolt Dock รองรับ HDCP สูงสุด HDCP 2.2.</li> </ul>                                                                                                    |  |
|                                                                                            | <ol> <li>หมายเหตุ: จอแสดงผล/หน้าจอของผู้ใช้ต้องรองรับ HDCP 2.2</li> </ol>                                                                                                    |  |
| 7. พอร์ท LAN ไม่ทำงาน                                                                      | <ul> <li>ครวจสอบให้แน่ใจว่ามีการดิดตั้ง BIOS และไคร์เวอร์รุ่นล่าสุดสำหรับคอมพิวเตอร์และ<br/>Docking Station บนคอมพิวเตอร์ของคุณแล้ว</li> </ul>                                                                                                    |  |
|                                                                                            | <ul> <li>ครวงสอบให้แน่ใงว่ามีการติดตั้ง RealTek Gigabit Ethernet Controller ใน<br/>Windows Device Manager แล้ว</li> </ul>                                                                                                    |  |
|                                                                                            | <ul> <li>หากการตั้งค่า BIOS ของคุณมีตัวเลือกเปิดใช้งาน/ปิดใช้งาน LAN/GBE ตรวงสอบให้แน่ใจ<br/>ว่าได้เลือกเป็น เปิดใช้งาน</li> </ul>                                                                                                    |  |
|                                                                                            | <ul> <li>ครวจสอบให้แน่ใจว่ามีการเชื่อมต่อสายอีเธอร์เน็ดบน Docking Station และฮับ/เราท์เตอร์/<br/>ไฟร์วอลอย่างมั่นคง</li> </ul>                                                                                                    |  |
|                                                                                            | <ul> <li>ครวจสอบไฟแสดงสถานะของสายอีเธอร์เน็คเพื่อยืนยันการเชื่อมต่อ เชื่อมต่อปลายสายอีเธอร์เน็คอีก<br/>ครั้งหากไฟ LED ไม่ติดสว่าง</li> </ul>                                                                                                    |  |
|                                                                                            | <ul> <li>อันดับแรก ปีดการทำงานของ Docking Station โดยการถอดสาย Type-C จากนั้นถอด<br/>อะแตปเตอร์พลังงานออกจาก Dock จากนั้น เปิด Docking Station โดยการต่ออะแดป<br/>เตอร์พลังงานเข้ากับ Dock และเชื่อมต่อสาย Type-C เข้ากับกอมพิวเตอร์ของคุณ</li> </ul> |  |
| 8. ไฟ LED แสดงการทำงานของสาขไม่เป็น ON (เปิด) เมื่อเชื่อมต่อกับโฮสต์ของคุณ                 | <ul> <li>ครวจสอบให้แน่ใจว่าได้ค่อ WD19TB กับปลั๊กไฟแล้ว</li> <li>ครวจสอบให้แน่ใจว่าแล็ปที่อปเชื่อมต่อกับ Docking Station แล้ว ลองถอดและเชื่อมต่อกับ<br/>Docking Station ใหม่อีกครั้ง</li> </ul>                                                       |  |
| 9. พอร์ท USB ไม่ทำงานในสภาพแวดล้อม pre-OS                                                  | <ul> <li>หาก BIOS มีหน้าการปรับตั้ง Thunderbolt โปรดตรวงสอบให้แน่ใจว่าได้เลือกตัวเลือกดัง<br/>ด่อไปนี้แล้ว:</li> </ul>                                                                                                    |  |
|                                                                                            | <ul> <li>1. เปิดใช้งานการสนับสนุน USB บูด</li> </ul>                                                                                                    |  |
|                                                                                            | <ul> <li>2. เปิดใช้งานพอร์ด USB ภายนอก</li> </ul>                                                                                                    |  |
|                                                                                            | • 3. เปิดใช้งานการสนับสนุน USB บูต                                                                                                    |  |
| 10. บูด PXE บน Dock ไม่ทำงาน                                                               | <ul> <li>หาก BIOS ของคุณมีหน้ารวม NIC โปรดเลือก เปิดใช้งาน w/PXE</li> </ul>                                                                                                    |  |
|                                                                                            | <ul> <li>หากการตั้งค่า BIOS บนลอมพิวเตอร์ของคุณมีหน้าการปรับตั้ง Thunderbolt โปรดตรวจ<br/>สอบให้แน่ใจว่าได้เลือกตัวเลือกดังต่อไปนี้แล้ว:</li> </ul>                                                                                                   |  |
|                                                                                            | <ul> <li>1. เปิดใช้งานการสนับสนุน USB บูต</li> </ul>                                                                                                    |  |

| อาการ                                                                                                    | วิธีแก้ไขที่แนะนำ                                                                                                    |  |
|----------------------------------------------------------------------------------------------------|----------------------------------------------------------------------------------------------------|--|
|                                                                                                    | · 2. เปิดใช้งานการสนับสนุน USB บูต                                                                                                    |  |
| 11. บูด USB ไม่ทำงาน                                                                                                    | <ul> <li>หาก BIOS มีหน้าการปรับตั้ง Thunderbolt ไปรดดรวงสอบให้แน่ใจว่าได้เลือกด้วเลือกดัง<br/>ด่อไปนี้แล้ว:</li> <li>1. เปิดใช้งานการสนับสนุน USB บูต</li> <li>2. เปิดใช้งานพอร์ด USB ภายนอก</li> <li>3. เปิดใช้งานการสนับสนุน USB บูต</li> </ul>                                                                                                    |  |
| 12. อะแดปเตอร์ AC แสดงเป็น "ไม่ได้ดิดคั้ง" ในหน้าข้อมูลแบตเตอรี่ของการตั้งก่า BIOS ของ<br>Dell เมื่อมีการต่อสาย Thunderbolt 3 Type-C                        | <ul> <li>1. ตรวจสอบให้แน่ใจว่าได้ซึ่ง่อมต่อ Dell Thunderbolt Docking Station<br/>WD19TB อย่างมั่นคงกับอะแดปเตอร์ (130 W หรือ 180 W)</li> <li>2. ตรวจสอบให้แน่ใจว่าไฟ LED แสดงการทำงานของสายของ Docking Station เป็น<br/>ON (เปิด)</li> <li>3. ถอดและต่อสาย Thunderbolt 3 (Type-C) เข้ากับคอมพิวเตอร์ของคุณอีกครั้ง</li> </ul>                                                                                                    |  |
| 13. อุปกรณ์ค่อพ่วงที่เชื่อมค่อกับ Docking Station ไม่ทำงานในสภาพแวดล้อม pre-OS                                                                              | <ul> <li>Thunderbolt Boot Support ถูกปิดใช้งานเป็นค่ามาตรฐานในการตั้งค่า BIOS<br/>Setup บนลอมพิวเตอร์ Dell ของลุณ ด้วยการตั้งค่าดังกล่าว ทำให้ Docking Station<br/>และอุปกรณ์ต่อพ่วงที่เชื่อมต่อไม่ทำงานในสภาพแวดล้อม pre-OS</li> <li>หากการตั้งค่า BIOS บนลอมพิวเตอร์ของคุณมีหน้าการปรับตั้ง Thunderbolt ให้ตรวจสอบ<br/>ด้วเลือกต่อไปนี้เพื่อให้ Docking Station ทำงานในสภาพแวดล้อม pre-OS</li> <li>เปิดใช้งานพอร์ด USB ภาขนอก</li> <li>เปิดใช้งานการสนับสนุน Thunderbolt บูด</li> </ul> |  |
| 14. ข้อความแข้งเดือน "คุณได้ต่ออะแดปเดอร์พลังงานที่มีขนาดเล็กเข้ากับกอมพิวเตอร์ของคุณ" แสดงขึ้น<br>เมื่อมีการเชื่อมต่อ Docking Station กับกอมพิวเตอร์ของคุณ | <ul> <li>ตรวจสอบให้แน่ใจว่า Docking Station เชื่อมต่อกับอะแคปเตอร์พลังงานอย่างถูกต้อง<br/>คอมพิวเตอร์ที่ต้องการกำลังไฟมากกว่า 130 W โดยจะต้องเชื่อมต่อกับอะแคปเตอร์ไฟฟ้าสำหรับ<br/>ชาร์จและใช้งานเต็มประสิทธิภาพ</li> <li>อันดับแรก ปิดการทำงานของ Docking Station โดยการถอดสาย Type-C จากนั้นถอด<br/>อะแดปเตอร์พลังงานออกจาก Dock จากนั้น เปิด Docking Station โดยการต่ออะแดป<br/>เตอร์พลังงานเข้ากับ Dock และเชื่อมต่อสาย Type-C เข้ากับคอมพิวเตอร์ของคุณ</li> </ul>                    |  |
| 15. มีข้อความแจ้งเดือนอะแดปเตอร์พลังงานขนาดเล็กปรากฏขึ้น และไฟ LED เป็น OFF (ปิด)                                                                           | <ul> <li>การเชื่อมต่อ Docking Station ถูกปลดออกจากพอร์ท Thunderbolt โปรดต่อสาย<br/>Docking Station จากคอมพิวเตอร์ใหม่อีกครั้ง และรอ 15 วินาทีหรือนานกว่านั้น และเชื่อม<br/>ต่ออีกครั้ง</li> </ul>                                                                                                    |  |
| 16. ไม่มีการแสดงผลภาขนอก ไฟแสดงการทำงานของสาย USB หรือสายข้อมูลเป็น OFF (ปีค)                                                                               | <ul> <li>การเชื่อมต่อ Docking Station ถูกปลดออกจากพอร์ท Thunderbolt โปรดต่อตัวเชื่อม</li> <li>ต่อ Docking Station อีกครั้ง</li> <li>Undock และรีบูตระบบหากขั้นตอนข้างต้นไม่ได้ผล</li> </ul>                                                                                                    |  |
| 17. เมื่อกอมพิวเตอร์หรือ Dock ขยับ ไฟ LED แสดงการทำงานของสายจะเป็น OFF (ปีด)                                                                                | • หลีกเลี่ยงการขยับคอมพิวเตอร์/Dock เมื่อมีการต่อสายเข้ากับคอมพิวเตอร์                                                                                                    |  |
| 18. ด้วย Ubuntu 18.04, WIFI จะถูกปิดเมื่อเชื่อมด่อ Docking Station กับระบบ และ<br>WIFI จะเปิดอีกครั้งหลังจากรีบูตระบบ                                       | <ul> <li>โปรดชกเลิกการเดือกดัวเดือก Control WLAN radio ใน BIOS</li> <li>มีด้วเดือกใน - Settings -&gt; Power Management -&gt; Wireless Radio<br/>Control</li> </ul>                                                                                                    |  |

## การรับความช่วยเหลือ

### การติดต่อ **Dell**

#### 🕕 หมายเหตุ: หากไม่สามารถเชื่อมต่ออินเตอร์เน็ตได้ สามารถค้นหาข้อมูลการติดต่อได้จากใบเสร็จการสั่งชื้อ สลิปบรรจุภัณฑ์ ใบเสร็จ หรือแคตตาล็อตผลิตภัณฑ์ Dell

Dell มีทางเลือกในการสนับสนุนและการบริการทั้งทางโทรศัพท์และทางอินเตอร์เน็ตหลายทาง ทางเลือกที่พร้อมใช้งานแตกต่างกันไปตามประเทศและผลิตภัณฑ์ และบางบริการอาจไม่สามารถใช้งานได้ในพื้นที่ของคุณ ในการติดต่อ Dell สำหรับการขาย การสนับสนุนทางเทคนิค หรือปัญหาการบริการลูกค้า:

#### 1 ไปที่ dell.com/support

- 2 เลือกหมวดหมู่การสนับสนุนของคุณ
- 3 ยืนยันประเทศหรือภูมิภาคของคุณในรายการแบบเลื่อนลง Choose a Country/Region ที่ด้านล่างของหน้าเพจ
- 4 เลือกบริการหรือลิงค์สนับสนุนที่เหมาะสมตามความต้องการของคุณ